## PANDUAN PENGUSULAN PENGEMBANGAN KOMPETENSI UNTUK ADMIN SKPD & KEPALA SKPD

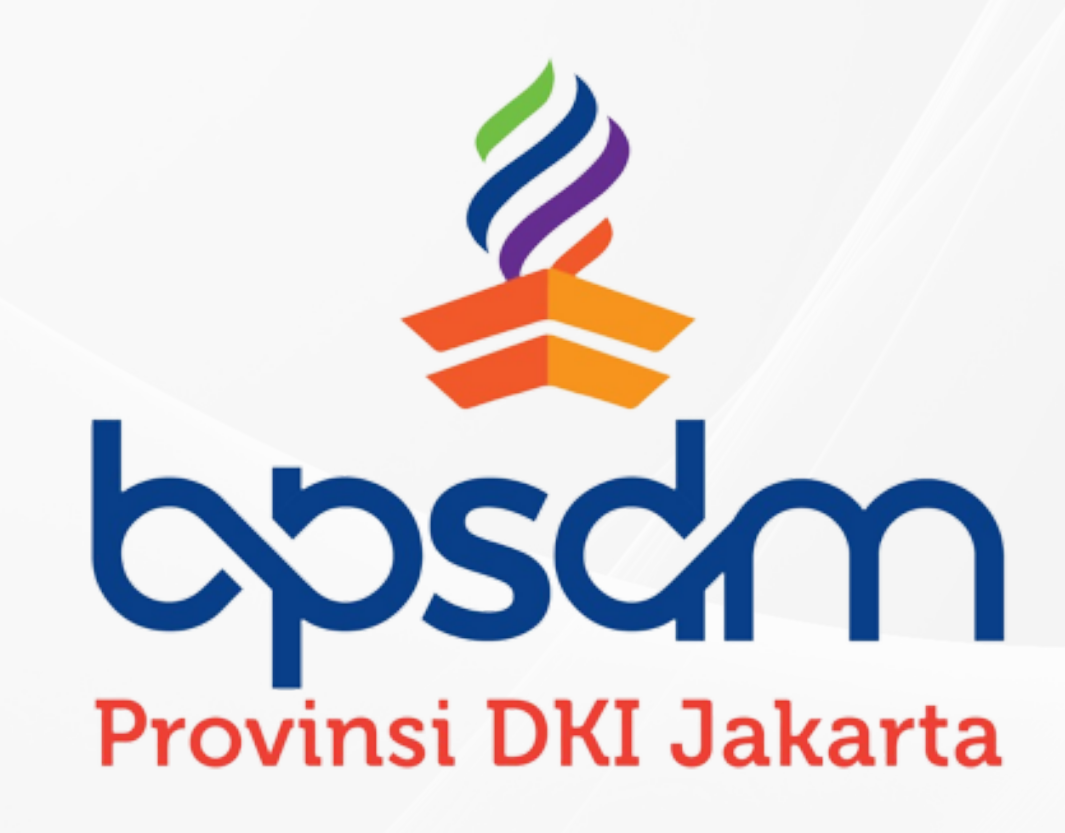

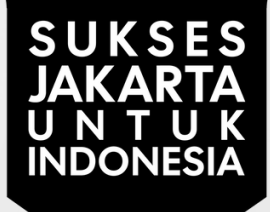

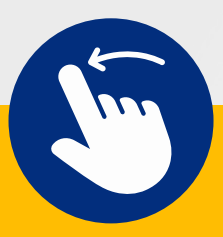

## PENDAHULUAN

"Musren Bangkom" merupakan fitur didalam SIMDIKLAT BPSDM yang berfungsi untuk mengelola usulan pengembangan kompetensi (Pelatihan) dan tugas belajar (Pendidikan) dari seluruh Admin SKPD. Aplikasi Musren Bangkom dibuat berdasarkan alur berikut ini:

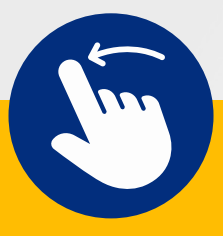

## **ALUR BISNIS**

| Uraian                                                                                                    | Tim AKPK      | Admin<br>UKPD | Admin<br>PD | Ke |
|----------------------------------------------------------------------------------------------------|---------------|---------------|-------------|----|
| 1. Membuat Surat Edaran<br>BPSDM membuat surat edaran yang menyatakan dimulainya tahapan pengajuan usulan Bangkom                                                                                                    | 1             |               |             |    |
| <ol> <li>Membuka Tahapan Usulan</li> <li>Entry Katalog Bangkom</li> <li>Paparan Teknis input Sistem kepada Admin PD/UKPD</li> <li>Membuat surat edaran yang menyatakan dimulainya tahapan pengajuan usulan Bangkom</li> </ol>                                                                                                    | 2             |               |             |    |
| 3. Mengajukan Usulan<br>Pengajuan usulan Pengembangan Kompetensi dengan bisnis proses sbb:                                                                                                    |               |               |             |    |
| <ul> <li>3.1 Usulan dari UKPD</li> <li>Admin UKPD mengusulkan Bangkom</li> <li>Usulan UKPD akan terkirim ke Admin PD terlebih dahulu untuk dikompilasi dan diverifikasi internal</li> </ul>                                                                                                    |               | 3.1           | TIDAK       |    |
| <ul> <li>3.2 Usulan dari PD</li> <li>Admin PD mengajukan usulan Bangkom</li> <li>Admin PD melanjutkan usulan UKPD dan usulan yang ada diunit Eselon 2 kepada Kepala PD</li> </ul>                                                                                                    |               | YA            | 3.2         | -  |
| <ul> <li>3.3 Validasi Usulan oleh Kepala PD</li> <li>Kepala PD melalukan verifikasi yang dikirimkan oleh Admin PD</li> <li>Perangkat Daerah melanjutkan usulan PD dan UKPD yang telah diverifikasi untuk dilanjutkan kepada Admin PD</li> </ul>                                                                                                    |               |               | YA          |    |
| <ul> <li>3.4 Cetak dan Unggah Surat Usulan</li> <li>Admin PD melakukan cetak surat usulan yang telah divalidasi Kepala PD</li> <li>Surat yang telah ditandatangani oleh Kepala PD diungsah Kembali dengan (tende tengen beseh/tende tengen elektronik)</li> </ul>                                                                                                    | YA            |               | 3.4         | YA |
| <ol> <li>Verifikasi lanjutan oleh BPSDM</li> <li>Penyelenggara BPSDM melakukan verifikasi lanjutan yang dikirimkan oleh PD, usulan yang ditolak akan dikembalikan ke PD dan UKPD untuk diperbaiki jika diperlukan (Indikator: Deadline Waktu dan Aspek Formil)</li> </ol>                                                                                                    | 4             |               | TIDA        | ĸ  |
| <ol> <li>Pembahasan One on One Meeting</li> <li>BPSDM Bersama PD membahas usulan Bangkom yang telah diajukan.</li> <li>Dapat dilakukan perbaikan, Dapat ditambahkan usulan baru (Deskripsi AKPK,dan dokumen pendukung lainnya)</li> <li>Penolakan dengan mencantumkan Aspek Substansi (Kuelites/Kuentites/Kesesueian Renstra)</li> <li>Penandatangan berita acara usulan PD (yang menendatangani minimal Pejabat Eselon 3)</li> </ol> | та<br>5<br>УА | TIDAK         | STOP        |    |
| 6. Musrenbengkom<br>• Cetak Berita Acara Pembahasan Musrenbangkom<br>• Berdasarkan skala prioritas pada tahun berjalan dan berdasarkan rumpun kompetensi<br>• Usulan insidental dari pimpinan Musrenbangkom                                                                                                    | 6             |               |             |    |
| 7. Penempatan Jadwal<br>Bidang penyelenggara rencana Bangkom memberikan jadwal pelaksanaan Bangkom                                                                                                    |               |               |             |    |
| 8. Penetapan Usulan<br>Kepala BPSDM menerbitkan SK Kalender Bangkom pada tahun berjalan                                                                                                    | 8             |               |             |    |
| 9. Posting usulan SIMDIKLAT<br>Penyelenggara UPT Pusdatin BPSDM melakukan posting usulan yang telah disetujui pada<br>Musrenbangkom ke aplikasi SIMDIKLAT                                                                                                    | Ĺ             |               |             |    |
| 10. Membuat Surat Keputusan Gubernur<br>Usulan yang telah ditetapkan selanjutntya disahkan melalui Surat Keputusan Gubernur.                                                                                                    | 10<br>SELESAI |               |             |    |

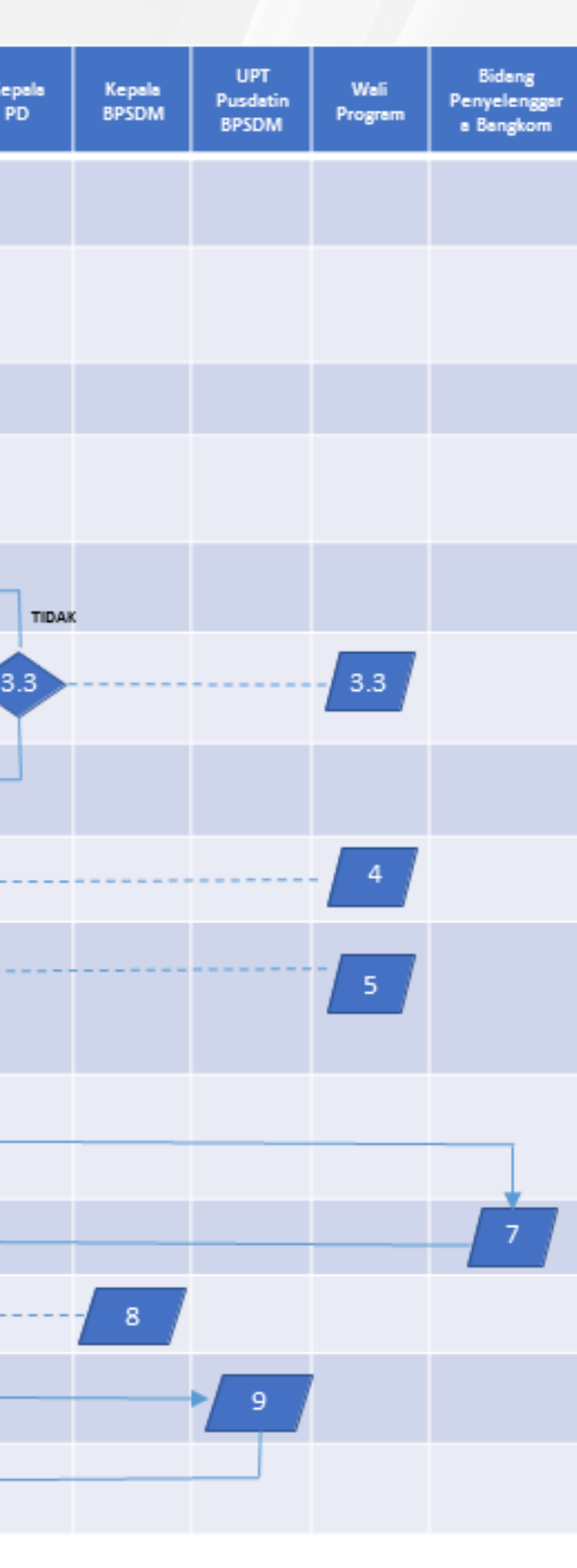

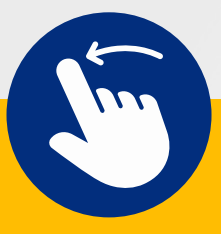

## **MENU ADMIN SKPD**

Dalam mengelola usulan pengembangan kompetensi Admin SKPD dilengkapi dengan beberapa fasilitas yang tersusun dalam bentuk menu, antara lain: 1. Beranda

- 2. Daftar Usulan
- 3. Verifikasi Usulan
- 4. Surat Usulan
- 5. Data Referensi
- 6. Petunjuk

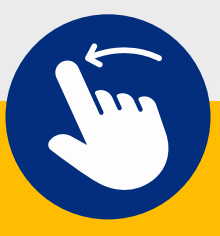

| Contrasticit   Contrasticit Contrasticit <p< th=""><th>Pengumuman<br/>Show 10 		 entries</th><th>an</th><th>Search:</th><th>C Tampilkan<br/>C Tampilkan<br/>C Tampilkan<br/>us 1 Next<br/>Provinsi DKI</th><th></th><th></th></p<>                                                                                                    | Pengumuman<br>Show 10 		 entries                                                                                                    | an                                                                                                    | Search:                                                                                                    | C Tampilkan<br>C Tampilkan<br>C Tampilkan<br>us 1 Next<br>Provinsi DKI                                                                                                    |               |   |
|----------------------------------------------------------------------------------------------------|----------------------------------------------------------------------------------------------------|----------------------------------------------------------------------------------------------------|----------------------------------------------------------------------------------------------------|----------------------------------------------------------------------------------------------------|---------------|---|
| INIFORMASI<br>EDIKLATAN<br>Ind<br>Ind<br>Ind<br>Ind<br>Ind<br>Ind<br>Ind<br>Ind<br>Ind<br>Ind                                                                                                    | Tahun       Judul Pengumum         2023       SELEKSI INTERNAL         2023       SELEKSI INTERNAL         2023       SELEKSI INTERNAL         2023       SELEKSI INTERNAL         TGAS BELAJAR S       SEOUL TAHUN 202         Showing 1 to 2 of 2 entries       Second         Jadwal Kediklatan Badd       Jakarta Tahun 2023         Show 10 ♥ entries       Second         Jenis Diklat       Second         Bimtek Pengelolaan Aset       Diklat Bahasa Inggris For Correspond | an                                                                                                    | Status     Jadwal<br>Registrasi       Tutup     05 Mei 2023 sid 18<br>Juni 2023       Tutup     08 Maret 2023 sid 15<br>15 Maret 2023       Tutup     08 Maret 2023 sid 18<br>15 Maret 2023       Previo   Previo       Sumber Daya Manusia       Search:       Search:       Gedung STIKES Jayakarta<br>PKP Ciracas       PZKPTK2 JAKARTA PUSAT       R     PZKPTK2 JAKARTA TIMUR       Gedung STIKES Jayakarta<br>PKP Ciracas | C Tampilkan C Tampilkan U C Tampilkan U C T |               |   |
| nd<br>Lupa Password?<br>Log In<br>Bogin ke dalam aplikasi ini silahkan<br>Badan Pengembangan Sumber<br>Ini DKI Jakarta Alamat : Ji. Abdul<br>Toknis Lantai & Jakarta Telp. 021-                                                                                                    | 2023 SELEKSI INTERNAI<br>TUGAS BELAJAR T<br>2023 SELEKSI INTERNAI<br>TUGAS BELAJAR 3<br>SEOUL TAHUN 202<br>Showing 1 to 2 of 2 entries<br>Jadwal Kediklatan Bad<br>Jakarta Tahun 2023<br>Show 10 		 entries<br>Jenis Diklat                                                                                                    | L CALON PEGAWAI<br>TAHUN 2023<br>L CALON PEGAWAI<br>SISTER CITY JAKARTA-<br>3<br>an Pengembangan<br>Maret<br>Pelaksanaar<br>Maret<br>Februari - Mar<br>Maret - Juli<br>pondence Mei                                                                       | Tutup       05 Mei 2023 s/d 18<br>Juni 2023         Tutup       08 Maret 2023 s/d<br>15 Maret 2023 s/d<br>15 Maret 2023         Previo         Sumber Daya Manusia         Search:         Tempat Diklat         Gedung STIKES Jayakarta<br>PKP Ciracas         P2KPTK2 JAKARTA PUSAT         A       P2KPTK2 JAKARTA TIMUR         Gedung STIKES Jayakarta<br>PKP Ciracas                                                      | C Tampilkan<br>C Tampilkan<br>us 1 Next<br>Provinsi DKI                                                                                                    |               |   |
| rd<br>Lupa Password?<br>Log In<br>Poin ke dalam aplikasi ini alahkan<br>Badan Pengembangan Sumber<br>na DKI Jakarta Alamat . JI. Abdul<br>Toknis Lantai & Jakarta Telp. 021-                                                                                                    | 2023       SELEKSI INTERARA         TUGAS BELARAR       SEOUL TAHUN 202         Showing 1 to 2 of 2 entries       Jadwal Kediklatan Bad         Jakarta Tahun 2023       Show 10 ♥ entries         Jenis Diklat       -         -       Bimtek Pengelolaan Aset         Diklat Bahasa Inggris For Correspondence                                                                                                    | an Pengembangan Maret Februari Februari Maret Maret Maret Maret Maret Maret Maret Maret Maret Maret Maret Maret Maret Maret Maret Maret Maret Maret Maret Maret Maret Maret Maret Maret Maret Maret Maret Maret Maret Maret Maret Maret Maret Maret Maret | torup         Us Maret 2023 sid         15 Maret 2023         Previo         Sumber Daya Manusia         Search:<br>Tempat Diklat         Gedung STIKES Jayakarta         PKP Ciracas         P2KPTK2 JAKARTA PUSAT         A         P2KPTK2 JAKARTA TIMUR         Gedung STIKES Jayakarta         PKP Ciracas         Gedung STIKES Jayakarta         PKP Ciracas                                                             | C Tampilkan<br>us 1 Next<br>Provinsi DKI                                                                                                    |               |   |
| Icga n<br>Icga n<br>Icga n | Showing 1 to 2 of 2 entries                                                                                                    | an Pengembangan<br>Waktu<br>Pelaksanaar<br>Maret<br>Februari<br>Februari<br>Maret - Juli<br>condence Mei                                                                                                    | Previo                                                                                                    | us 1 Next                                                                                                    |               |   |
| iogin ke dalam aplikasi ini silahkan<br>Badan Pengembangan Sumber<br>na: DKI Jakasta Alamat : J. Abdul<br>Teknis Lantai & Jakarta Telp. 021-                                                                                                    | Jadwal Kediklatan Bad<br>Jakarta Tahun 2023<br>Show 10 v entries<br>Jenis Diklat<br>-<br>-<br>Bimtek Pengelolaan Aset<br>Diklat Bahasa Inggris For Corresp                                                                                                    | an Pengembangan<br>Waktu<br>Pelaksanaar<br>Maret<br>Februari<br>Februari - Mar<br>Maret - Juli<br>pondence Mei                                                                                                    | Sumber Daya Manusia<br>Search:                                                                                                    | Provinsi DKI                                                                                                    |               |   |
| DakCorpU<br>Sertifikasi<br>Elektronik                                                                                                    | Show 10 rentries<br>Jenis Diklat<br>-<br>-<br>Bimtek Pengelolaan Aset<br>Diklat Bahasa Inggris For Corresp                                                                                                    | Waktu Pelaksanaar Maret Februari Februari Maret - Juli condence Mei                                                                                                    | Search:<br>Tempat Diklat<br>Gedung STIKES Jayakarta<br>PKP Ciracas<br>P2KPTK2 JAKARTA PUSAT<br>P2KPTK2 JAKARTA TIMUR<br>Gedung STIKES Jayakarta<br>PKP Ciracas<br>Gedung STIKES Jayakarta                                                                                                    | <ul> <li></li></ul>                                                                                                    |               |   |
| DakCorpU<br>Sertifikasi<br>Elektronik                                                                                                    | Jenis Diklat Bimtek Pengelolaan Aset Diklat Bahasa Inggris For Corresp                                                                                                    | Waktu Pelaksanaar Maret      Februari      Februari      Februari      Maret - Juli      oondence     Mei                                                                                                    |                                                                                                    | <ul> <li> Dattar </li> <li> Dattar </li> <li> Dattar </li> <li> Dattar </li> </ul>                                                                                                    |               |   |
| JakCorpU<br>Sertifikasi<br>Elektronik                                                                                                    | -<br>-<br>Bimtek Pengelolaan Aset<br>Diklat Bahasa Inggris For Corresp                                                                                                    | Maret<br>Februari<br>Februari - Mar<br>Maret - Juli<br>pondence Mei                                                                                                    | Gedung STIKES Jayakarta<br>PKP Ciracas<br>P2KPTK2 JAKARTA PUSAT<br>P2KPTK2 JAKARTA TIMUR<br>Gedung STIKES Jayakarta<br>PKP Ciracas<br>Gedung STIKES Jayakarta                                                                                                    | 불 Daftar<br>불 Daftar<br>불 Daftar                                                                                                    |               |   |
| JakCorpU<br>Sertifikasi<br>Elektronik                                                                                                    | -<br>Bimtek Pengelolaan Aset<br>Diklat Bahasa Inggris For Corresp                                                                                                    | Februari<br>Februari - Mar<br>Maret - Juli<br>pondence Mei                                                                                                    | P2KPTK2 JAKARTA PUSAT<br>P2KPTK2 JAKARTA TIMUR<br>Gedung STIKES Jayakarta<br>PKP Ciracas<br>Gedung STIKES Jayakarta                                                                                                    | <ul> <li>Daftar</li> <li>Daftar</li> <li>Daftar</li> <li>Daftar</li> </ul>                                                                                                    |               |   |
| Balai<br>Sertifikasi<br>Elektronik                                                                                                    | -<br>Bimtek Pengelolaan Aset<br>Diklat Bahasa Inggris For Corresp                                                                                                    | Februari - Mar<br>Maret - Juli<br>condence Mei                                                                                                    | e P2KPTK2 JAKARTA TIMUR<br>Gedung STIKES Jayakarta<br>PKP Ciracas<br>Gedung STIKES Jayakarta                                                                                                    | 불 Daftar<br>불 Daftar                                                                                                    |               |   |
| Balai<br>Sertifikasi<br>Elektronik                                                                                                    | Diklat Bahasa Inggris For Corresp                                                                                                    | Maret - Juli                                                                                                    | Gedung STIKES Jayakarta<br>PKP Ciracas<br>Gedung STIKES Jayakarta                                                                                                    | Mana and Angeleric                                                                                                    | 222           |   |
| LECKTONIX                                                                                                    | Diklat Bahasa Inggris For Corresp                                                                                                    | oondence Mei                                                                                                    | Gedung STIKES Jayakarta                                                                                                    | Ma.a.                                                                                                    | Sector Sector |   |
|                                                                                                    |                                                                                                    | Z                                                                                                    |                                                                                                    |                                                                                                    | Ekspace<br>1  | P |
|                                                                                                    |                                                                                                    |                                                                                                    |                                                                                                    |                                                                                                    |               |   |
|                                                                                                    |                                                                                                    | <u>د</u>                                                                                                    |                                                                                                    |                                                                                                    |               |   |
|                                                                                                    |                                                                                                    |                                                                                                    |                                                                                                    |                                                                                                    |               |   |
|                                                                                                    |                                                                                                    |                                                                                                    |                                                                                                    |                                                                                                    |               |   |
|                                                                                                    |                                                                                                    |                                                                                                    |                                                                                                    |                                                                                                    |               |   |
|                                                                                                    |                                                                                                    |                                                                                                    | \<br>\                                                                                                    |                                                                                                    |               |   |
|                                                                                                    |                                                                                                    |                                                                                                    |                                                                                                    |                                                                                                    |               |   |
|                                                                                                    |                                                                                                    |                                                                                                    |                                                                                                    |                                                                                                    |               |   |
|                                                                                                    |                                                                                                    |                                                                                                    |                                                                                                    |                                                                                                    |               |   |
|                                                                                                    |                                                                                                    |                                                                                                    |                                                                                                    |                                                                                                    |               |   |

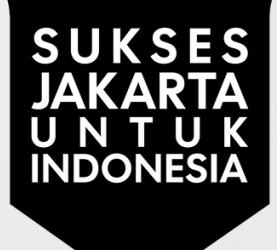

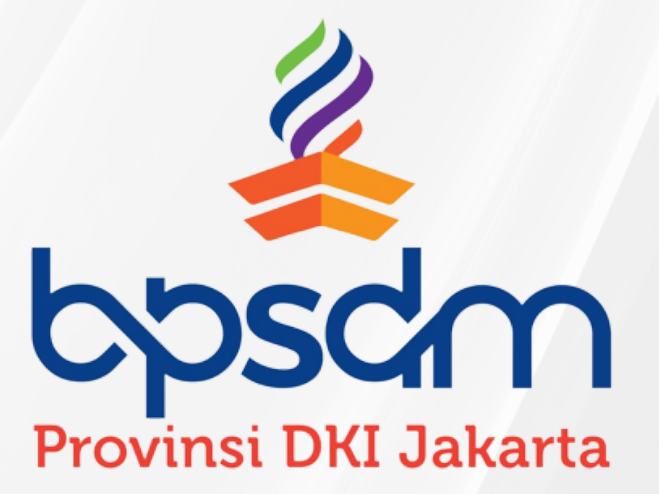

## NDUAN ADMIN PERANGKAT AERAH/UKPD

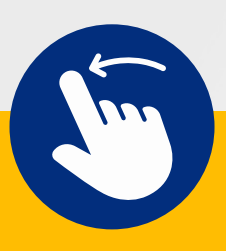

## 01) Masuk akun Admin PD/UKPD

Pengumuman

#### 😒 BPSDM Provinsi DKI Jakarta | Sist 🗙 🕂

→ C 🔒 simdiklat-bpsdm.jakarta.go.id/sim-dikla

|   | 1             |
|---|---------------|
| 2 | $\rightarrow$ |
| 3 |               |

|                            | Provinsi DA<br>SISTEM INFOR<br>KEDIKLATA | <b>KI Jakarta</b><br>MASI<br>N |  |  |  |  |
|----------------------------|------------------------------------------|--------------------------------|--|--|--|--|
| 4                          | NRK                                      |                                |  |  |  |  |
|                            | Password                                 |                                |  |  |  |  |
| Remember me Lupa Password? |                                          |                                |  |  |  |  |

#### Log In

Jika anda kesulitan login ke dalam aplikasi ini silahkan untuk menghubungi Badan Pengembangan Sumber Daya Manusia Provinsi DKI Jakarta Alamat : Jl. Abdul Muis No. 66 Gedung Teknis Lantai 8 Jakarta Telp. 021-3865580 - 3865581

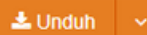

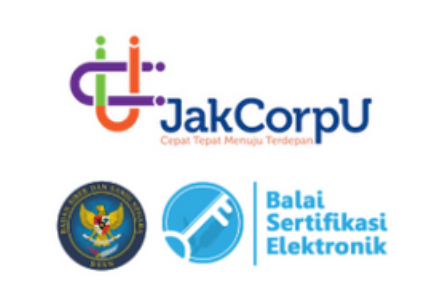

| Show 10 N    | • entries                                                                                |   |          | Search:                        |        |                          |   |
|--------------|------------------------------------------------------------------------------------------|---|----------|--------------------------------|--------|--------------------------|---|
| Tahun 👗      | Judul Pengumuman                                                                         | ¢ | Status 🔶 | Jadwal<br>Registrasi           | ÷      |                          | ¢ |
| 2023         | SELEKSI INTERNAL CALON PEGAWAI<br>TUGAS BELAJAR TAHUN 2023                               |   | Tutup    | 05 Mei 2023 s/<br>Juni 2023    | /d 18  | C <sup>a</sup> Tampilkan |   |
| 2023         | SELEKSI INTERNAL CALON PEGAWAI<br>TUGAS BELAJAR SISTER CITY JAKARTA-<br>SEOUL TAHUN 2023 |   | Tutup    | 08 Maret 2023<br>15 Maret 2023 | s/d    | C <sup>a</sup> Tampilkan |   |
| Showing 1 to | 2 of 2 entries                                                                           |   |          |                                | Previo | us 1 Next                | 1 |

#### Jadwal Kediklatan Badan Pengembangan Sumber Daya Manusia Provinsi DKI Jakarta Tahun 2023

| Show 10 v entries                        |                        | Search:                                |          |
|------------------------------------------|------------------------|----------------------------------------|----------|
| Jenis Diklat                             | Waktu<br>Pelaksanaan 🔶 | Tempat Diklat                          | \$       |
|                                          | Maret                  | Gedung STIKES Jayakarta<br>PKP Ciracas | 😤 Daftar |
|                                          | Februari               | P2KPTK2 JAKARTA PUSAT                  | 😁 Daftar |
|                                          | Februari - Maret       | P2KPTK2 JAKARTA TIMUR                  | 嶜 Daftar |
| Bimtek Pengelolaan Aset                  | Maret - Juli           | Gedung STIKES Jayakarta<br>PKP Ciracas | 嶜 Daftar |
| Diklat Bahasa Inggris For Correspondence | Mei                    | Gedung STIKES Jayakarta<br>PKP Ciracas | 嶜 Daftar |
| Diklat Bahasa Inggris For Legal Drafting | Juli                   | Gedung STIKES Jayakarta<br>PKP Ciracas | 😁 Daftar |

#### 1. Buka laman SIMDIKLAT pada <u>https://simdiklat-</u> <u>bpsdm.jakarta.go.id/sim</u> <u>-diklat</u>

#### 2.Isikan NRK dan Password 3.Klik Log In

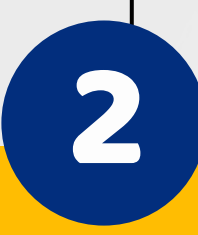

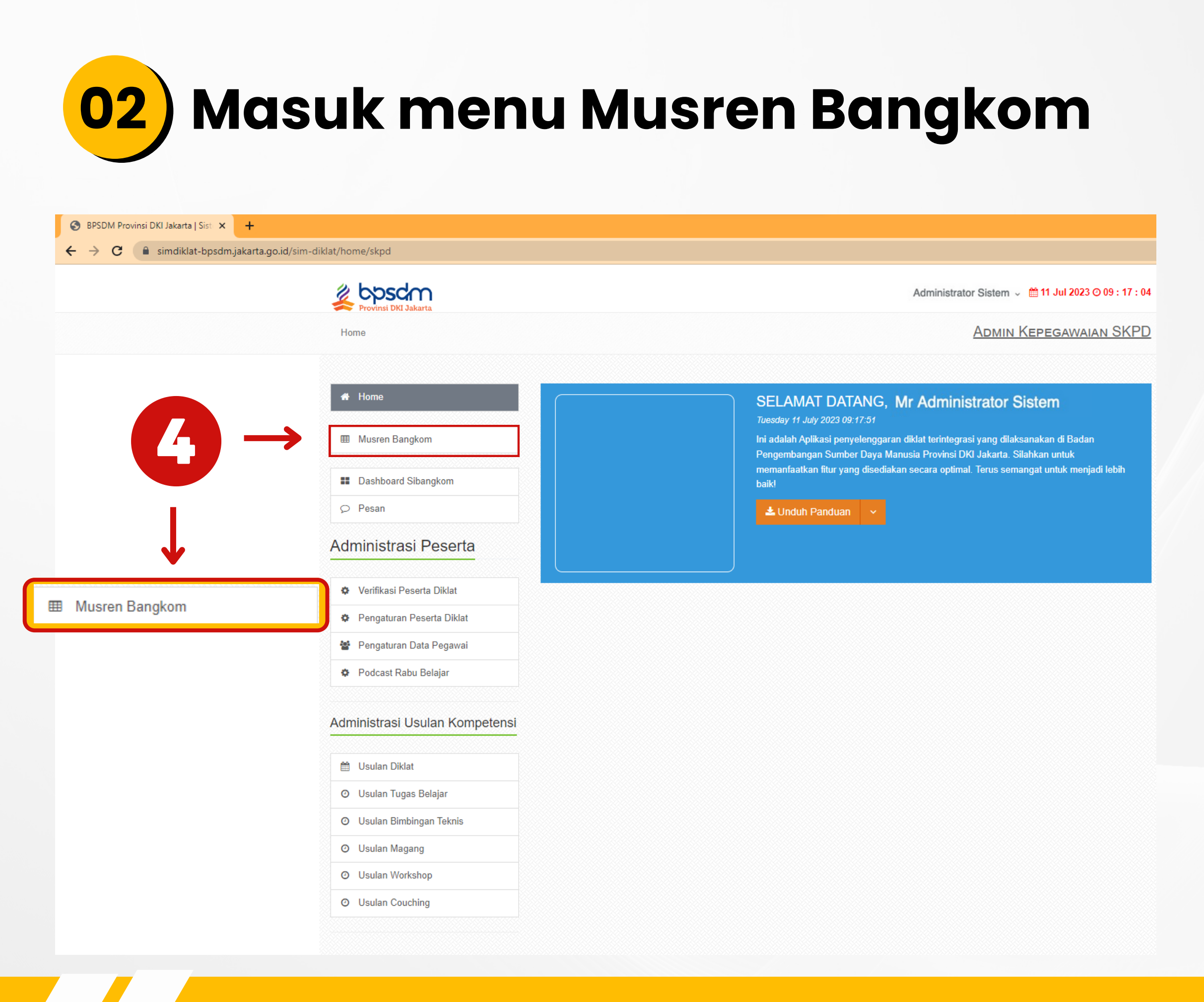

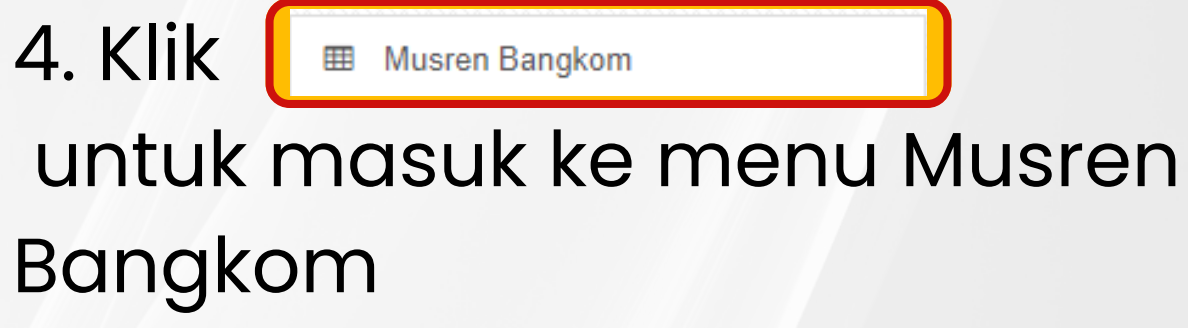

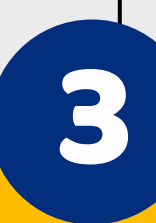

×

×

×

×

×

×

×

5. Setelah memasuki halaman Musren Bangkom, halaman "Beranda" akan terlihat seperti ini. Pastikan periode pengisian usulan yang dipilih merupakan "Periode 2024" untuk menginput usulan periode tahun 2024seterusnya

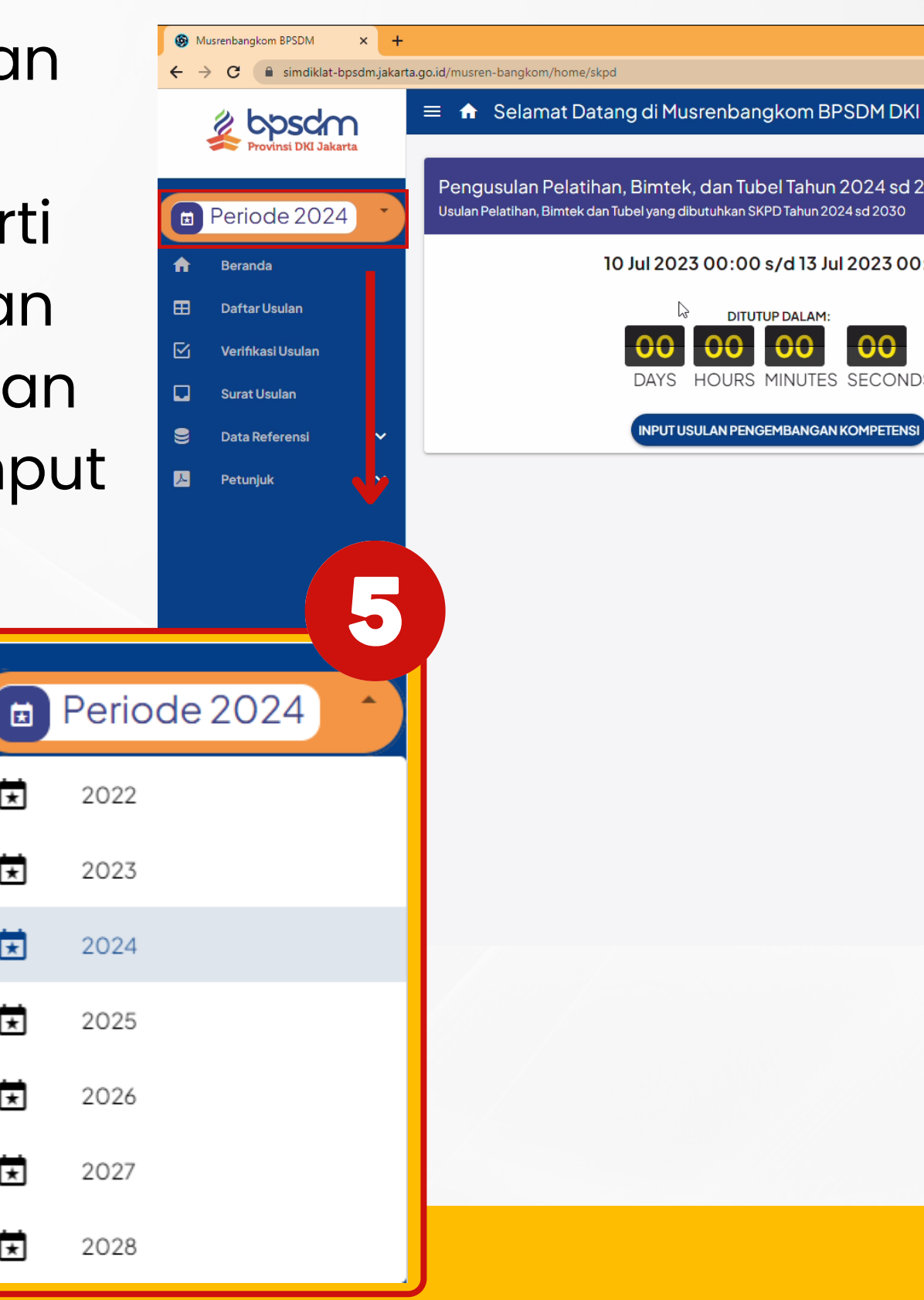

|             |   | `` | ~ -       | ð | < |  |
|-------------|---|----|-----------|---|---|--|
|             | G |    | ₽ ☆       |   | : |  |
| PKI Jakarta |   |    | M. CHAIRU |   |   |  |
|             |   |    |           |   |   |  |
| d 2030      |   |    |           |   |   |  |
| 00:00       |   |    |           |   |   |  |
| NDS         |   |    |           |   |   |  |
| NSI         |   |    |           |   |   |  |
|             |   |    |           |   |   |  |
|             |   |    |           |   |   |  |
|             |   |    |           |   |   |  |
|             |   |    |           |   |   |  |
|             |   |    |           |   |   |  |

| - | Musrenbangkom BPSDM  | × +       |                                                                                                    | ∨ – ∂ X                        |
|---|----------------------|-----------|----------------------------------------------------------------------------------------------------|--------------------------------|
| ÷ | → C 🔒 simdiklat-bps  | dm.jakart | ta.go.id/musren-bangkom/home/skpd                                                                                                    | G 🗟 🖒 🛧 🗖 🕒 🗄                  |
|   | Provinsi DKI Jakarta |           | 😑 🏦 Selamat Datang di Musrenbangkom BPSDM DKI Jakarta                                                                                    |                                |
|   | Periode 2024         | •         | Pengusulan Pelatihan, Bimtek, dan Tubel Tahun 2024 sd 2030<br>Usulan Pelatihan, Bimtek dan Tubel yang dibutuhkan SKPD Tahun 2024 sd 2030 |                                |
| A | Beranda              |           | 10 Jul 2023 00:00 s/d 13 Jul 2023 00:00                                                                                                  |                                |
| ⊞ | Daftar Usulan        |           |                                                                                                    |                                |
|   | Verifikasi Usulan    |           | 00 00 00                                                                                                    |                                |
|   | Surat Usulan         |           | DAYS HOURS MINUTES SECONDS                                                                                                    |                                |
| 9 | Data Referensi       | ~         | INPUT USULAN PENGEMBANGAN KOMPETENSI                                                                                                    |                                |
|   | Petunjuk             | ×         | $ \begin{array}{c} \uparrow\\ \hline \hline \end{array} \end{array} \rightarrow \left[ \begin{array}{c} \end{array} \end{array} $        | JSULAN PENGEMBANGAN KOMPETENSI |

6. Di halaman beranda jika terdapat jadwal usulan yang masih berjalan maka Admin PD/UKPD dapat membuat input usulan pengembangan kompetensi dengan klik tombol

INPUT USULAN PENGEMBANGAN KOMPETENS

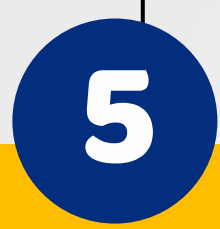

| 🛞 Musrenbangkom BPSDM 🛛 🗙 🕂                                  |                                                                                                    | ✓ – ∅ ×                        |
|--------------------------------------------------------------|----------------------------------------------------------------------------------------------------|--------------------------------|
| $\leftrightarrow$ $\rightarrow$ C $($ simdiklat-bpsdm.jakart | a.go.id/musren-bangkom/home/skpd                                                                     | G 🗟 🖻 🖄 🖬 🕒 🗄                  |
| 🖉 bosdon                                                     | 😑 🏦 Selamat Datang di Musrenbangkom BPSDM DKI Jakarta                                                | M. CHAIRULLAH MC<br>Admin Skpd |
| Provinsi DKI Jakarta                                         |                                                                                                    |                                |
|                                                              | Pengusulan Inputan                                                                                   |                                |
| Periode 2024                                                 |                                                                                                    |                                |
| n Beranda                                                    |                                                                                                    |                                |
| 🖽 Daftar Usulan                                              | DITUTUP DALAM:                                                                                       |                                |
| 🔽 Verifikasi Usulan                                          | 01 15 45 55                                                                                          |                                |
| d                                                            | DAYS HOURS MINUTES SECONDS                                                                           |                                |
| 🚽 Fy Input Usulan Penger                                     | nbangan Kompetensi Periode 2024                                                                      |                                |
| Jalur Pengembangan Kompe                                     | tensi:                                                                                               |                                |
| l l                                                          | 🔿 Pelatihan 🕞 Pendidikan 🗸 PILIH 🧲 Pilih katalog pengembangan kompetensi                             | terlebih dahulu.               |
|                                                              |                                                                                                    |                                |
|                                                              | mbangan kompatansi talahih dahulu nilih jalur pangambangan karan stansi. Komudian klik tambal DII 10 |                                |
|                                                              | ndangan kompetensi tenedin danulu pilinjalur pengembangan kompetensi. Kemudian klik tombol PiLin.    |                                |
|                                                              | × BATAL                                                                                              |                                |
|                                                              |                                                                                                    |                                |
|                                                              |                                                                                                    |                                |
|                                                              |                                                                                                    |                                |
|                                                              |                                                                                                    |                                |
|                                                              |                                                                                                    |                                |
|                                                              |                                                                                                    |                                |
|                                                              |                                                                                                    |                                |
|                                                              |                                                                                                    |                                |

6. Pada form Input Usulan, pilih Jalur Pengembangan Kompetensi Pelatihan atau Pendidikan

7. Klik tombol

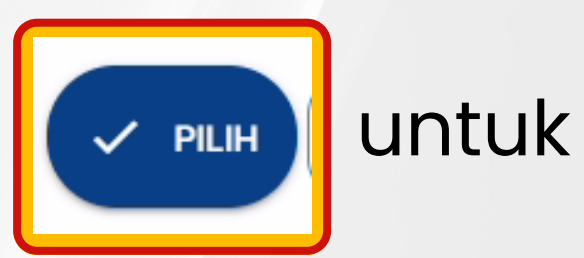

memilih katalog bangkom yang akan diusulkan

## <mark>06</mark>) Menginput Usulan Pelatihan Kompetensi - 4

|                                  | -        |                             | I BRABITANTI .                                                                                       |                   |         | M. CHAIRULLAH |   |
|----------------------------------|----------|-----------------------------|----------------------------------------------------------------------------------------------------|-------------------|---------|---------------|---|
| Provinsi DKI Jakarta             |          | BPSDM96                     | Korps Musik<br>Pelatihan Kiasikal Kompetensi Teknis                                                  | 06 Jul 2023 10:07 |         | ADMIN SKPD    | 5 |
|                                  | Pene 🗆   | BPSDM95                     | Analis Pengembangan Kompetensi<br>Pelatihan Fungsional (Klasikal) (Kompetensi Teknis)                | 06 Jul 2023 10:08 |         |               |   |
|                                  | Usular   | BPSDM94                     | Analis Pariwisata<br>(Pelatihan Fungsional) (Klasikal) (Kompetensi Teknis)                           | 06 Jul 2023 10:08 |         |               |   |
|                                  |          | BPSDM93                     | Kode Etik<br>(Pelatihan) (Klasikal) (Kompetensi Sosio Kultural)                                      | 05 Jul 2023 16:43 |         |               | 9 |
|                                  |          | BPSDM92                     | Junior Graphic Design<br>Pelatihan Klasikal Kompetensi Teknis                                        | 05 Jul 2023 16:43 |         |               |   |
| Verifikasi Usulan                |          | BPSDM91                     | Hospitality bagi Change Agent<br>Pelatihan Klasikal Kompetensi Sosio Kultural                        | 05.Jul 2023 16:43 |         |               |   |
| 💷 Input Usulan Pengemba          | anga     | BPSDM90                     | Bahan Beracun dan Berbahaya<br>Pelatihan Klasikal Kompetensi Teknis                                  | 05 Jul 2023 16:42 | •       | ×             |   |
| Jalur Pengembangan Kompetens     | si:      | BPSDM89                     | Analis Ekonomi Kreatif<br>Pelatihan Fungsional (Klasikal) Kompetensi Teknis                          | 05 Jul 202316:42  |         |               |   |
|                                  |          | BPSDM88                     | Kompetensi Instruktur Pemadam Kebakaran<br>Pelatihan Fungsional (Klasikal) (Kompetensi Pemerintahan) | 05 Jul 2023 16:41 | •       |               |   |
| Untuk menginput usulan pengembar | ngan ko  | BPSDM87                     | Ketentuan Teknis Muatan Lokal<br>Pelatihan Kiasikal Kompetensi Sosio Kultural                        | 05 Jul 2023 16:41 |         |               |   |
|                                  |          | BPSDM86                     | Pengukuran 3D Laser Scan Pelatihan Klasikal Kompetensi Teknis                                        | 05 Jul 2023 16:41 | •       |               |   |
|                                  |          | BPSDM85                     | Pengadaan Tanah<br>Pelatihan Klasikal Kompetensi Teknis                                              | 05 Jul 2023 16:40 |         |               |   |
|                                  |          | BPSDM84                     | Pembuatan Peta Digital Mengugunakan ArcGIS<br>Pelatihan Klasikal Kompetensi Teknis                   | 05 Jul 2023 16:40 | •       |               |   |
|                                  | Rows Per | page: 15 💌                  | Show 1-15 of 415 data                                                                                | < 1 2 3 4 5       | 28 > >1 |               |   |
|                                  | Penge    | mbangan Kompetensi yang dim | naksud tidak adal 🗸 USUL PENGEMBANGAN KOMPETENSI BARU                                                |                   |         |               |   |
|                                  |          |                             |                                                                                                    |                   | ļ       |               |   |
|                                  |          |                             |                                                                                                    |                   |         |               |   |

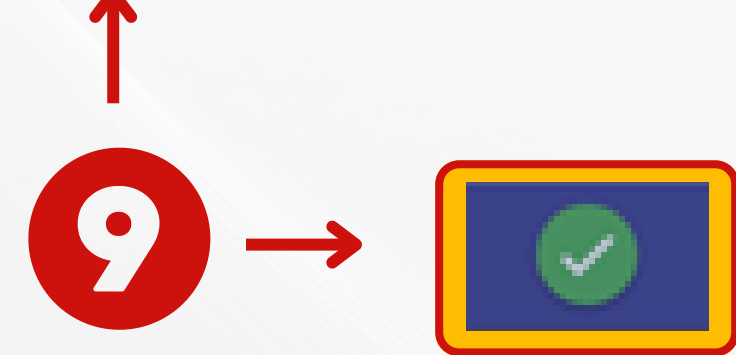

8. Akan muncul katalog bangkom yang dapat diusulkan 9. Jika sudah memilih pengembangan kompetensi yang ingin dikembangkan,

kemudian klik

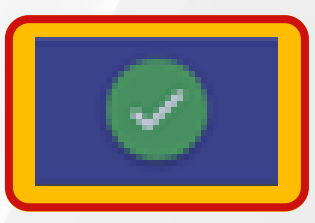

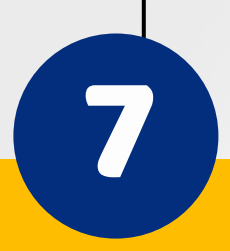

|                               | -          | Calar    | and Datase of Musica        | hendler DDCDM DKI Jelieste                                                                           |                   |         | M. CHAI  |
|-------------------------------|------------|----------|-----------------------------|----------------------------------------------------------------------------------------------------|-------------------|---------|----------|
| Provinsi DKI Jakarta          | = п        |          | BPSDM96                     | Korps Musik<br>Pelathan Klasikal Kompetensi Teknis                                                   | 06 Jul 2023 10:07 |         | ADM      |
|                               | Peng       |          | BPSDM95                     | Analis Pengembangan Kompetensi<br>(Pelathan Fungsional) (Klasikal) (Kompetensi Teknis)               | 06 Jul 2023 10:08 |         |          |
| Periode 2024                  | Usular     |          | BPSDM94                     | Analis Pariwisata<br>Pelathan Fungsional (Klasikal) (Kompetensi Teknis                               | 06 Jul 2023 10:08 |         |          |
| A Beranda                     |            |          | BPSDM93                     | Kode Etik<br>Pelathan (Klasikal) (Kompetensi Sosio Kultural)                                         | 05 Jul 2023 16:43 |         |          |
| Daftar Usulan                 |            |          | BPSDM92                     | Junior Graphic Design<br>Pelatihan (Klasikal) Kompetensi Teknis                                      | 05 Jul 2023 16:43 | 8       |          |
| Verifikasi Usulan             |            |          | BPSDM91                     | Hospitality bagi Change Agent<br>Pelathan Klasikal Kompetensi Sosio Kultural                         | 05 Jul 2023 16:43 |         |          |
| 🗧 🖘 Input Usulan Penger       | nbanga     |          | BPSDM90                     | Bahan Beracun dan Berbahaya<br>Pelatihan (Klasikal) (Kompetensi Teknis                               | 05 Jul 2023 16:42 | 8       |          |
| Jalur Pengembangan Kompe      | tensi:     |          | BPSDM89                     | Analis Ekonomi Kreatif<br>Pelathan Fungsional (Klasikal) (Kompetensi Teknis)                         | 05 Jul 2023 16:42 |         |          |
|                               |            |          | BPSDM88                     | Kompetensi Instruktur Pemadam Kebakaran<br>Pelatihan Fungsional (Klasikal) (Kompetensi Pemerintahan) | 05 Jul 2023 16:41 | 8       |          |
| Untuk menginput usulan penger | mbangan ko |          | BPSDM87                     | Ketentuan Teknis Muatan Lokal<br>Pelatihan (Klasikal) (Kompetensi Sosio Kultural)                    | 05Jul 2023 16:41  | •       |          |
|                               |            |          | BPSDM86                     | Pengukuran 3D Laser Scan<br>Pelatihan (Klasikal) (Kompetensi Teknis)                                 | 05 Jul 2023 16:41 | 8       |          |
|                               |            |          | BPSDM85                     | Pengadaan Tanah<br>Pelathan (Klasikal) (Kompetensi Teknis)                                           | 05 Jul 2023 16:40 |         |          |
|                               |            |          | BPSDM84                     | Pembuatan Peta Digital Mengugunakan ArcGIS<br>Pelatihan (Klasikal) Kompetensi Teknis                 | 05 Jul 2023 16:40 |         |          |
|                               |            | Rows Per | spage: 15 👻                 | Show 1-15 of 415 data                                                                                | IC C 1 2 3 4 5 _  | 28 > >1 |          |
|                               |            | Penge    | mbangan Kompetensi yang din | naksud tidak adat 🗸 USUL PENGEMBANGAN KOMPETENSI BARU                                                |                   | _       | - (10) · |
|                               |            |          |                             | Ø (8)                                                                                                |                   |         |          |
|                               |            |          |                             |                                                                                                    |                   |         |          |

10. Jika pengembangan kompetensi yang akan diusulkan tidak ada pada daftar katalog bangkom, maka Admin PD/UKPD dapat mengusulkan pengembangan kompetensi baru untuk dimasukkan kedalam katalog bangkom dengan cara klik tombol

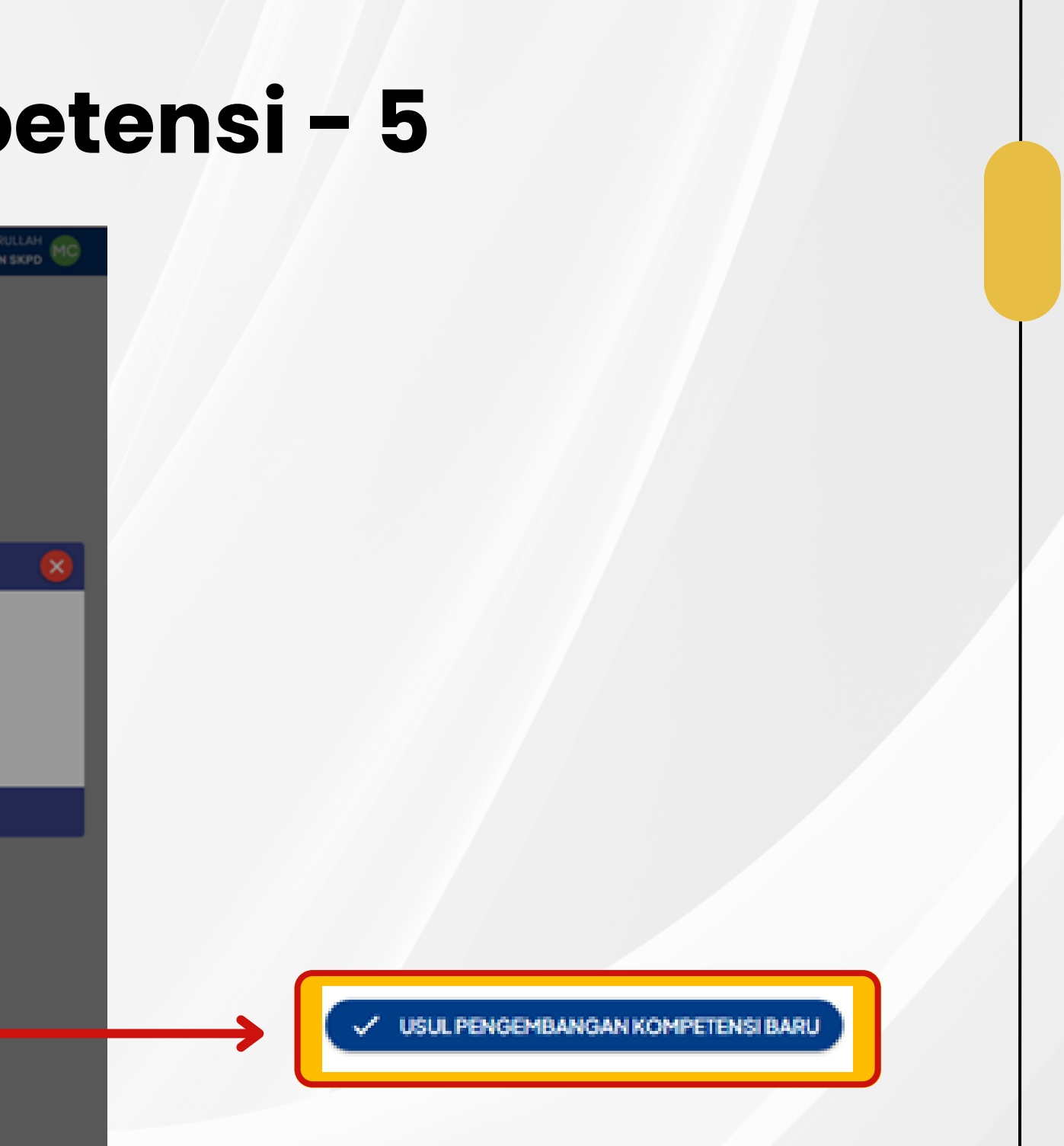

USUL PENGEMBANGAN KOMPETENSI BARI

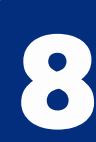

### <mark>08</mark>) Menginput Usulan Pelatihan Kompetensi - 6

| Musrenbangkom BPSDM × +                         |                                                                           | ✓ – ø ×       |
|-------------------------------------------------|---------------------------------------------------------------------------|---------------|
| ← → C  isimdiklat-bosdm.iakarta.oo.id/musrer    | h-bangkom/home/skod                                                       | G 🖾 🖄 🕁 🔳 🚯 🔅 |
|                                                 |                                                                           | M. CHAIRULLAH |
| 🕏 Input Usulan Pengembangan                     | Kompetensi Pe                                                             | 8             |
| Jalur Pengembangan Kompetensi:                  | Pelatihan O Pendidikan Sudah Pilih Bangkom S                              |               |
| Periode Pengembangan Kompetensi:                | 2024                                                                      |               |
| Nama Pengembangan Kompetensi:                   | Kode Etik                                                                 |               |
| Lokasi Penyelenggaraan:                         | I                                                                         |               |
| Deskripsi Analisis Kebutuhan Pengemba           | ngan Kompetensi                                                           |               |
| Deskripsi Diagnosa Kebutuhan<br>Pembelajaran: 🝘 |                                                                           |               |
| Target Strategis Pengembangan<br>Kompetensi: 🕢  | E Align ▼ B J C A Formatting ▼ 17 Font Size ▼ X 99 E E E E E In AI ↔      |               |
| Sasaran Pengembangan Kompetensi:                | ΞAlign ▼ B I & U – ⇔ C A Formatting ▼ fT Font Size ▼ X 99 Ε Ε Ξ Ξ № /4 <> |               |

- 11. Isian yang harus diisi antara lain:
- Nama Pengembangan Kompetensi, adalah nama pengembangan kompetensi jika merupakan usulan pengembangan kompetensi baru yang belum ada di daftar katalog bangkom 12. Lokasi Penyelenggaraan, merupakan lokasi dimana kegiatan pengembangan kompetensi akan dilaksanakan

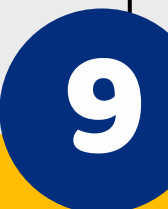

| Wusrenbangkom BPSDM × + ← → C  ■ simdiklat-bpsdm.jakarta.go.id/musr                                                                           | en-bangkom/home/skpd                                  |                                                                                  | G 🖩 🗠 🕁 🔲 🕒 🗄 |
|----------------------------------------------------------------------------------------------------|-------------------------------------------------------|----------------------------------------------------------------------------------|---------------|
|                                                                                                    | - Colomat Datana di Muaranhanakam                     | DDCDM DKLlakorta                                                                 | M. CHAIRULLAH |
| 🗧 🖌 Input Usulan Pengembangar                                                                                                    |                                                       |                                                                                  |               |
| Jalur Pengembangan Kompetensi:                                                                                                    |                                                       | Bangkom Ø                                                                        |               |
| Periode Pengembangan Kompetensi:                                                                                                    |                                                       |                                                                                  |               |
| Nama Pengembangan Kompetensi:                                                                                                    |                                                       |                                                                                  |               |
| Lokasi Penyelenggaraan:                                                                                                    |                                                       | V                                                                                |               |
| Deskripsi Analisis Kebutuhan Pengemb<br>Deskripsi Diagnosa Kebutuhan<br>Pembelajaran: (2)<br>Target Strategis Pengembangan<br>Kompetensi: (2) | = Allgn + B I + U - O C A $= Allgn + B I + U - O C A$ | Formatting → +T Font Size → 文 99 등 등 등<br>Formatting → +T Font Size → 文 99 등 등 등 |               |
| Sasaran Pengembangan Kompetensi:                                                                                                    | E Align → B I ↔ U – Φ ∷ A                             | Formatting - +T Font Size - X 93 E E E                                           |               |

13. Deskripsi Diagnosa Kebutuhan Pembelajaran 14. Target Strategis Pengembangan Kompetensi

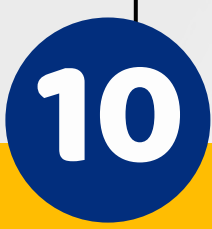

| Musrenbangkom BPSDM × +                           |                                                                                                    | ~ - 0 X       |
|---------------------------------------------------|----------------------------------------------------------------------------------------------------|---------------|
| ← → C  a simdiklat-bpsdm.jakarta.go.id/musren     | n-bangkom/home/skpd                                                                                                    | G 🛯 🖻 🖈 🗖 🕒 : |
| Sasaran Pengembangan Kompetensi:                  | Colement Detended i Museren handland DDCDM DK Lakarta<br>EAlign ▼ B I & U - © C A Formatting ▼ fT FontSize ▼ X 判 注目 這 匠 № /// ◇   | M. CHAIRULLAH |
| <b>15</b> →                                       |                                                                                                    |               |
| Bentuk dan durasi pengembangan<br>kompetensi: (a) | E Align ▼ B I ♀ U -                                                                                                    |               |
| Jumlah Peserta:                                   | I                                                                                                    | :             |
| Waktu Pelaksanaan:                                |                                                                                                    |               |
| Sumber Pembiayaan:                                | O Anggaran PD/UKPD 🧭 Anggaran BPSDM                                                                                               |               |
| Jenis Pengembangan Kompetensi:                    | Pelatihan Program peningkatan pengetahuan, keterampilan, dan sikap perilaku PNS untuk memenuhi proses pembelajaran secara intesif | -             |
| Jenis Pembelajaran:                               | V Klasikal                                                                                                    | -             |
| Rumpun Pengembangan Kompetensi:                   | Kompetensi Sosio Kultural                                                                                                    |               |
|                                                   |                                                                                                    | v             |

15. Sasaran Pengembangan
Kompetensi
16. Bentuk dan Durasi
Pengembangan Kompetensi

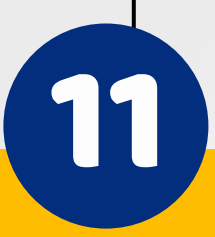

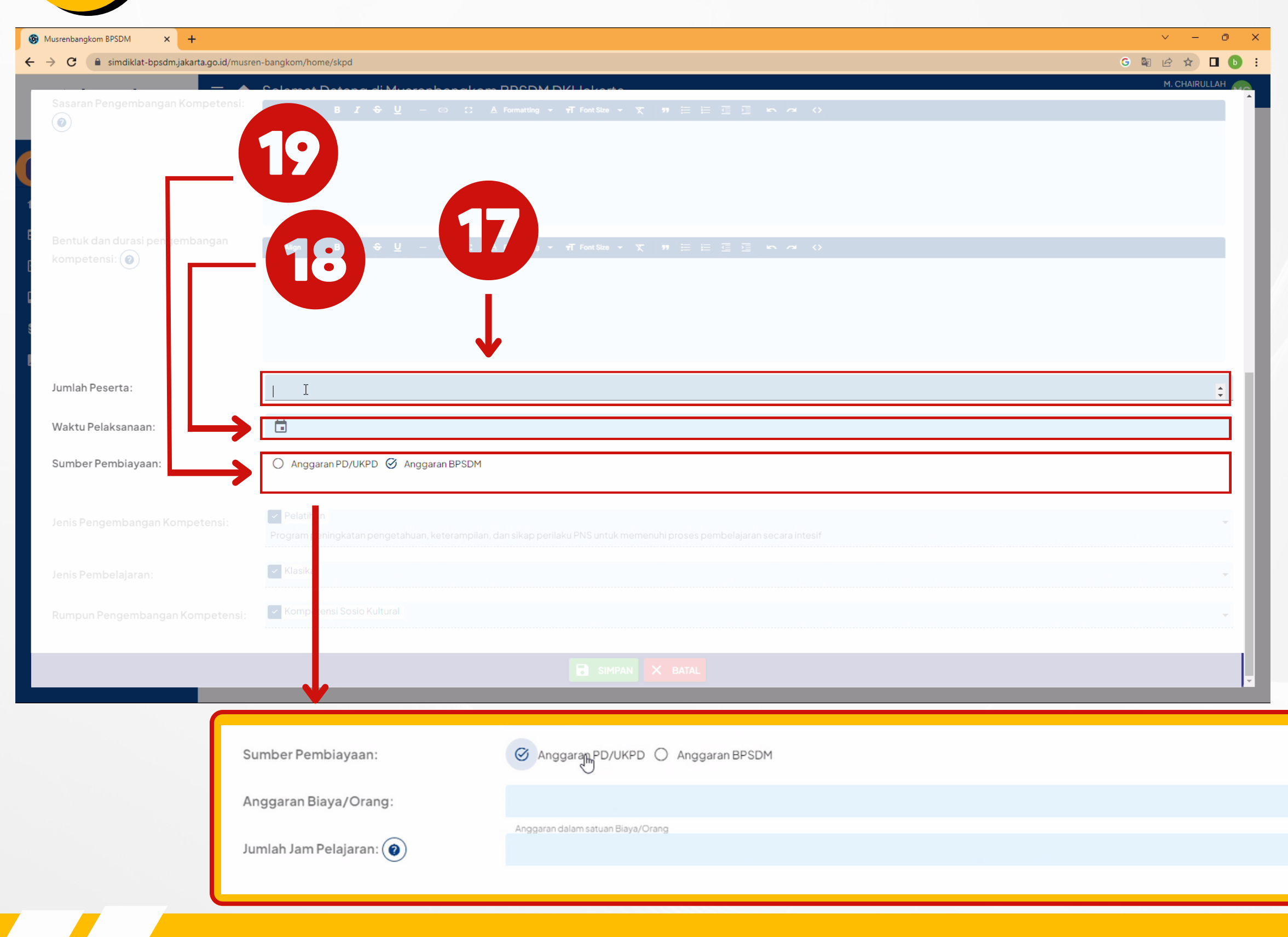

- 17. Jumlah Peserta
- 18. Waktu Pelaksanaan

#### 19. Sumber Pembiayaan

Jika sumber pembiayaan berasal dari Anggaran PD/UKPD maka terdapat kolom isian tambahan yaitu:

- Anggaran
   Pembiayaan/Orang
- Jumlah Jam Pelajaran

| Musrenbangkom BPSDM × +                         |                                                                                                    | ~ - 0 X       |
|-------------------------------------------------|----------------------------------------------------------------------------------------------------|---------------|
| ← → C   simdiklat-bpsdm.jakarta.go.id/musrei    | -bangkom/home/skpd                                                                                                    | G 🗟 🖻 ☆ 🗖 🕒 : |
|                                                 | Calemat Detan a di Muarankan allam DDCDM DVI lakarta                                                                                                    | M. CHAIRULLAH |
| Sasaran Pengembangan Kompetensi:                | E Align ▼ B I & U - ♡ C. A Formatting ▼ T FontSize ▼ X 判 는 E E E E ► ~ <>                                                                                      |               |
| Bentuk dan durasi pengembangan<br>kompetensi: 🕢 | E Align → B I ↔ U – □ C A Formatting → T Font Size → X H E E E E E In An 〈〉                                                                                    |               |
| Jumlah Peserta:                                 |                                                                                                    | ÷             |
| Waktu Pelaksanaan:                              |                                                                                                    |               |
| Sumber Pembiayaan:                              |                                                                                                    |               |
| Jenis Pengembangan Kompetensi:                  | <ul> <li>Pelatihan</li> <li>Program peningkatan pengetahuan, keterampilan, dan sikap perilaku PNS untuk memenuhi proses pembelajaran secara intesif</li> </ul> |               |
| Jenis Pembelajaran:                             | Klasikal                                                                                                    | · ·           |
| Rumpun Pengembangan Kompetensi:                 | Kompetensi Sosio Kultural                                                                                                    |               |
|                                                 | SIMPAN X BATAL                                                                                                    | T             |
|                                                 | 52                                                                                                    |               |

## 20. Jenis Pengembangan Kompetensi 21. Jenis Pembelajaran 22. Rumpun Pengembangan Kompetensi

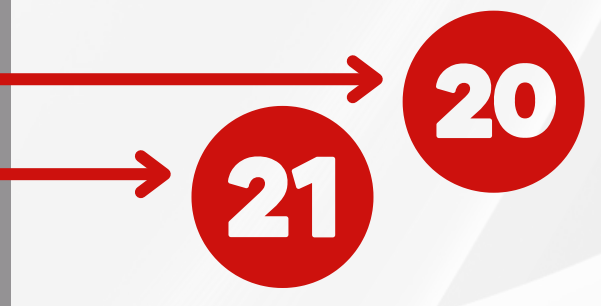

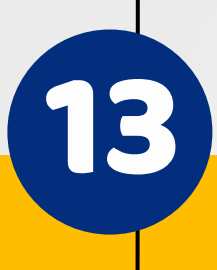

| → C simdiklat-bpsdm.jakarta.go.id/musren-I Sasaran Pengembangan Kompetensi: | bangkom/home/skpd<br>Selement Detense di Muercele en alkere DDSDM DV/Llakerte<br>≣ Align × B I & U - © ∷ A Formatting × 17 Font Size × IX III 는 근 근 III III A A | G 🗟 🖄 🗘 🗖<br>M. CHAIRULLAH |
|-----------------------------------------------------------------------------|----------------------------------------------------------------------------------------------------|----------------------------|
| Sasaran Pengembangan Kompetensi:                                            | Colemant Datance of Museum handle and Port DKL lakesta<br>Ξ Align + B I + U - ∞ Ω Δ Formatting + π Font Size + χ π Ε Ε Ε Ε Ν α ↔                                | M. CHAIRULLAH              |
|                                                                             |                                                                                                    |                            |
| Bentuk dan durasi pengembangan<br>kompetensi: 🕢                             |                                                                                                    |                            |
|                                                                             |                                                                                                    |                            |
|                                                                             |                                                                                                    | ÷                          |
|                                                                             |                                                                                                    |                            |
|                                                                             |                                                                                                    |                            |
|                                                                             | ✔ Pelatihan<br>Program peningkatan pengetahuan, keterampilan, dan sikap perilaku PNS untuk memenuhi proses pembelajaran secara intesif                          | Ţ                          |
|                                                                             | ✓ Klasikal                                                                                                    | -                          |
|                                                                             | Kompetensi Sosio Kultural                                                                                                    | •                          |
|                                                                             | SIMPAN × BATAL                                                                                                    |                            |
|                                                                             |                                                                                                    |                            |
|                                                                             | 23 → III SIMPAN                                                                                                    |                            |

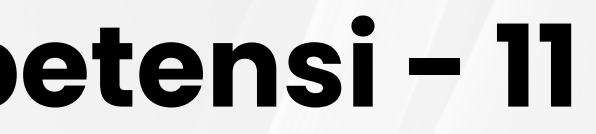

23. Klik untuk SIMPAN menyimpan usulan pengembangan kompetensi

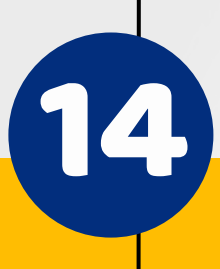

| Musrenbangkom BPSDM × +                                                  |                                                                          | v - 0         |
|--------------------------------------------------------------------------|--------------------------------------------------------------------------|---------------|
| $\leftrightarrow$ $\rightarrow$ C 🔒 simdiklat-bpsdm.jakarta.go.id/musren | n-bangkom/home/skpd                                                      | G 🗟 🖄 🖬 🚺     |
|                                                                          | Palamat Datasa di Muarashasakan DDPDM DKL lakarta                        | M. CHAIRULLAH |
| 🖘 Input Usulan Pengembangan                                              |                                                                          |               |
| Jalur Pengembangan Kompetensi:                                           |                                                                          |               |
| 1<br>Nama Program Studi:                                                 | Pendidikan Dokter Spesialis Anak                                         |               |
| Nama Universitas:                                                        | Universitas Indonesia (UI)                                               |               |
| Jenjang Pendidikan:                                                      | ✓ 52                                                                     | •             |
| Periode Pengembangan Kompetensi:                                         | 2024 24                                                                  |               |
| Lokasi Penyelenggaraan:                                                  | 🖉 Dalam Negeri 🔘 Luar N. 😌                                               |               |
| Deskripsi Analisis Kebutuhan Pengembar                                   | ngan Kompetensi                                                          |               |
| Deskripsi Diagnosa Kebutuhan<br>Pembelajaran: 🍘                          | E Allign ▼ B I & U - ∞ :: A Formatting ▼ ₱T FontSize ▼ 文 99 등 등 급 등 へ <> |               |
| Target Strategis Pengembangan<br>Kompetensi: 🕢                           | E Align ▼ B I ♀ U - ☞ ♡ A Formatting ▼ 1T Font Size ▼ 文 19 注 Ξ Ξ № A ↔   |               |

24. Isian yang harus diisi antara lain: **Nama Program Studi**, adalah nama pengembangan kompetensi jika merupakan usulan pengembangan kompetensi baru yang belum ada di daftar katalog bangkom

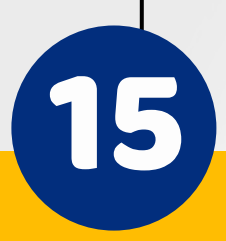

| Musrenbangkom BPSDM × +                         |                                                                      | ~ - O         |
|-------------------------------------------------|----------------------------------------------------------------------|---------------|
| ← → C 🔒 simdiklat-bpsdm.jakarta.go.id/musre     | en-bangkom/home/skpd                                                 | G 🗟 🖄 🕁 🗖 🚺   |
| 🖘 Input Usulan Pengembangar                     | Nompetensi Periode 2024                                              | M. CHAIRULLAH |
| Jalur Pengembangan Kompetensi:                  | 🔿 Pelatihan 🔘 Pendidikan 😒 Sudah Pilih Bangkom (                     |               |
| 1<br>Nama Program Studi:<br>E                   | Pendidikan Dokter Spesialis Anak                                     |               |
| Nama Universitas:                               | Universitas Indonesia (UI)                                           |               |
| Jenjang Pendidikan:                             | ✓ S2                                                                 | •             |
|                                                 |                                                                      |               |
| Periode Pengembangan Kompetensi:                | 2024                                                                 |               |
| Lokasi Penyelenggaraan:                         | 🖉 Dalam Negeri 🔘 Luar Negeri                                         |               |
| Deskripsi Analisis Kebutuhan Pengemba           | angan Kompetensi                                                     |               |
| Deskripsi Diagnosa Kebutuhan<br>Pembelajaran: 🕢 |                                                                      |               |
| Target Strategis Pengembangan<br>Kompetensi: 🕢  | E Align - B I + U - O C A Formatting - T Font Size - X = 🕫 🗄 😇 🗁 🔿 🔇 |               |
| tompetensi.                                     |                                                                      |               |

25. **Nama Universitas**, pilih daftar universitas yang akan diusulkan. Jika universitas yang dimaksud tidak ada didaftar pilihan maka Admin PD/UKPD dapat menghubungi Penyelenggara BPSDM untuk menambahkan universitas yang dimaksud 26. **Jenjang Pendidikan** 

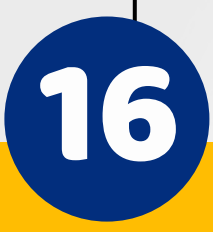

| Musrenbangkom BPSDM × +                         |                                                                               | × -           |
|-------------------------------------------------|-------------------------------------------------------------------------------|---------------|
| → C 🔒 simdiklat-bpsdm.jakarta.go.id/musre       | n-bangkom/home/skpd                                                           | G 🗟 🖻 🕁 🗖     |
| =, Input Usulan Pengembangar                    | Rolemat Datas a di Museschassekan PDODM DK lakasta<br>Kompetensi Periode 2024 | M. CHAIRULLAH |
|                                                 | 🔿 Pelatihan 💿 Pendidikan 😒 Sudah Pilih Bangkom 🐼                              |               |
|                                                 | Pendidikan Dokter Spesialis Anak                                              |               |
|                                                 | Universitas Indonesia (UI)                                                    |               |
|                                                 | S2                                                                            |               |
| Periode Pengembangan Kompetensi:                | 2024                                                                          |               |
| Lokasi Penyelenggaraan:                         | 🧭 Dalam Negeri 🔿 Luar Negeri                                                  |               |
| Deskripsi Analisis Kebutuhan Pengemba           | ngan Kompetensi                                                               |               |
| Deskripsi Diagnosa Kebutuhan<br>Pembelajaran: 🕢 | E Align ▼ B I ♀ U -                                                           |               |
| Target Strategis Pengembangan<br>Kompetensi: 🕢  | E Align → B I ↔ U - ∞ : A Formatting → T Font Size → X 77 E E E E > A ↔       |               |
|                                                 | 29                                                                            |               |

## 27. Periode Pengembangan Kompetensi 28. Lokasi Penyelenggaraan 29. Deskripsi Diagnosa Kebutuhan Pembelajaran

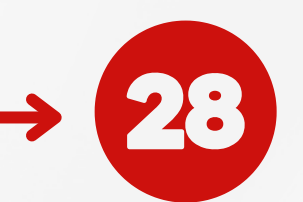

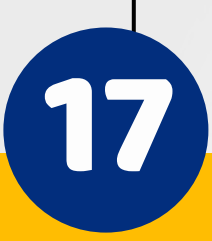

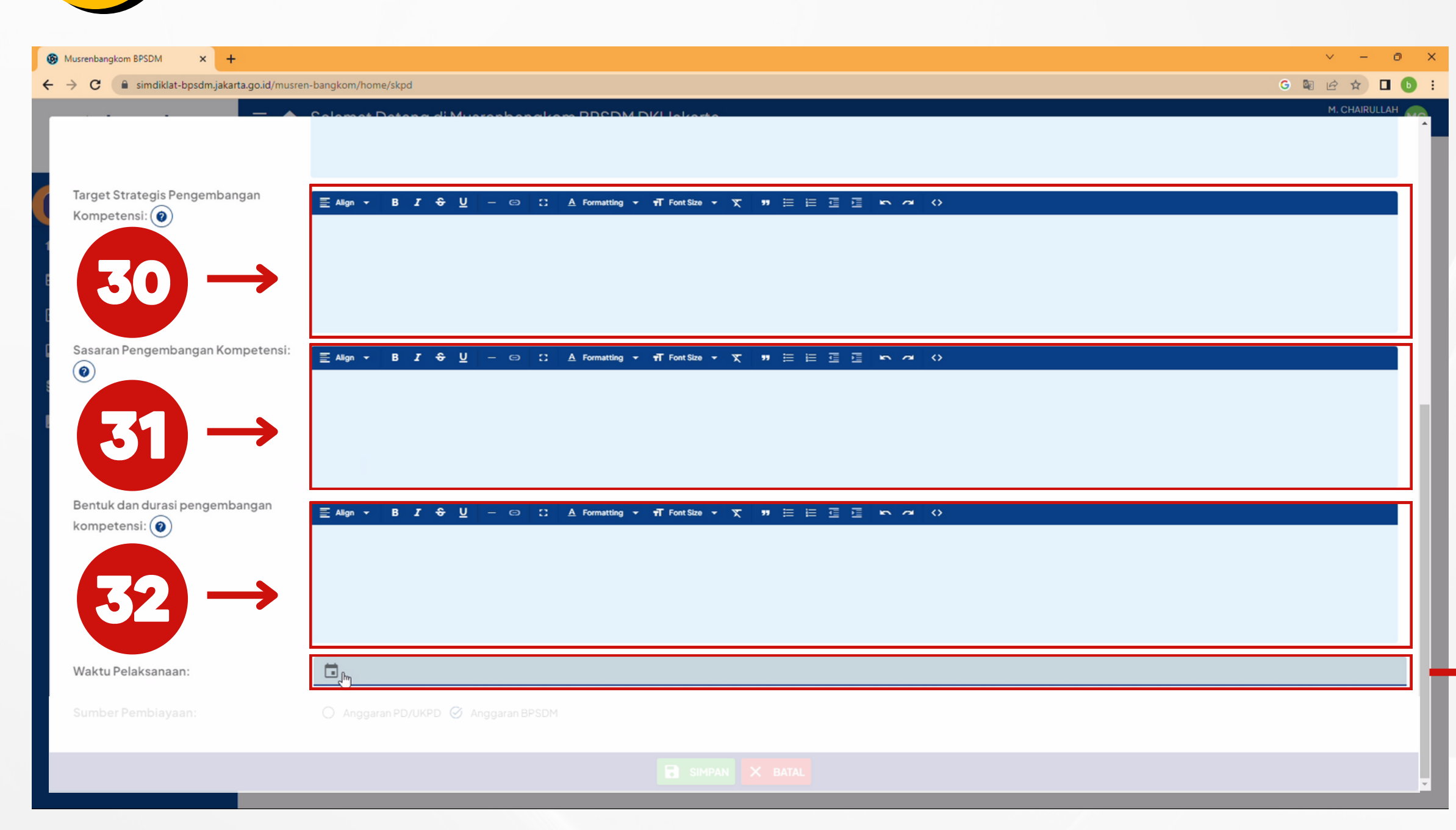

# 30. Target Strategis Pengembangan Kompetensi 31. Sasaran Pengembangan Kompetensi 32. Bentuk dan Durasi Pengembangan Kompetensi 33. Waktu Pelaksanaan

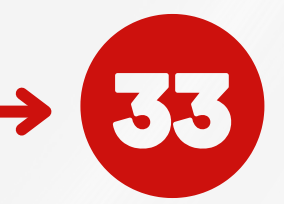

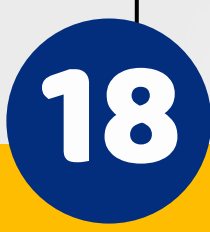

| Musrenbangkom BPSDM × +                         |                                              |                                   |     | ~                                        | - | 0    |
|-------------------------------------------------|----------------------------------------------|-----------------------------------|-----|------------------------------------------|---|------|
| ← → C                                           | en-bangkom/home/skpd                         |                                   | G 🔤 | <ul> <li>№ \$</li> <li>М. СНА</li> </ul> |   | AH ( |
|                                                 |                                              |                                   |     |                                          |   |      |
| Target Strategis Pengembangan<br>Kompetensi: 🕢  | E Align → B I & U - ⇔ ∷ A I                  |                                   |     |                                          |   |      |
| Sasaran Pengembangan Kompetensi:                | ΞAlign → Β Ι <del>Ο</del> <u>U</u> — Θ ∷ Δ ι |                                   |     |                                          |   |      |
| Bentuk dan durasi pengembangan<br>kompetensi: 🍘 |                                              |                                   |     |                                          |   |      |
| Waktu Pelaksanaan:                              |                                              |                                   |     |                                          |   |      |
| Sumber Pembiayaan:                              | 🔿 Anggaran PD/UKPD 🧭 Anggaran BPSDM          |                                   |     |                                          |   |      |
|                                                 |                                              | B S MPAN X BATAL                  | _   | _                                        |   |      |
| Su                                              | umber Pembiayaan:                            |                                   |     |                                          |   |      |
| A                                               | nggaran Biaya/Orang:                         |                                   |     |                                          |   |      |
| υt                                              | mlah Jam Pelajaran: 🥑                        | Anggaran dalam satuan Biaya/Orang |     |                                          |   |      |
|                                                 |                                              |                                   |     |                                          |   |      |

#### 34. Sumber Pembiayaan, Jika

sumber pembiayaan berasal dari Anggaran PD/UKPD maka terdapat kolom isian tambahan yaitu:

- Anggaran
   Pembiayaan/Orang
- Jumlah Jam Pelajaran

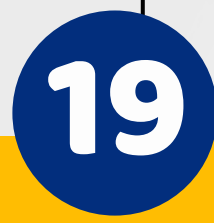

#### **19)** Daftar Usulan

| 🕲 Musrenk SSDM 🗙  | +                    |                                                  |                                                       |                                                                |                |                |                                  |  |  |
|-------------------|----------------------|--------------------------------------------------|-------------------------------------------------------|----------------------------------------------------------------|----------------|----------------|----------------------------------|--|--|
| ← ·               | arta.go.id/musren-ba |                                                  |                                                       |                                                                |                |                | BI & ☆ □ 0                       |  |  |
| 55                |                      | Admin skipe Contar Osula Pengembangan Kompetensi |                                                       |                                                                |                |                |                                  |  |  |
| Jakarta           | BDaftar Usular       |                                                  | embangar Kompetensi Periode 2024                      |                                                                |                |                |                                  |  |  |
| Perio le 2024     | Filter D             | Data<br>PELATIH                                  | AAN                                                   |                                                                |                |                | /                                |  |  |
| A Beran           | Jalur Pengemi        | bangar<br>HAN C                                  | ) Kompetensi<br>) PENDIDIKAN                          |                                                                |                |                |                                  |  |  |
| 🖽 Daftar Usulan 🖑 |                      |                                                  |                                                       |                                                                |                | 🗸 PILIH STA    | TUS                              |  |  |
|                   |                      |                                                  |                                                       |                                                                |                |                |                                  |  |  |
|                   |                      |                                                  |                                                       |                                                                |                | Search         | Q                                |  |  |
|                   | Action               | #                                                | Usulan Bangkom                                        | Perangkat Daerah/Biro Pengusul                                 | Deskripsi AKPK | Jumlah Peserta | Tanggal Input $\downarrow$       |  |  |
|                   | B                    | 1                                                | Kode Etik<br>Pelatihan (Klasikal) (Manajerial)        | Badan Pengembangan Sumber Daya Manusia<br>Provinsi DKI Jakarta | Download       | 18             | 10 Jul 2023 08:36                |  |  |
|                   |                      | 2                                                | Kode Etik<br>Pelatihan (Klasikal) (Manajerial)        | Badan Pengembangan Sumber Daya Manusia<br>Provinsi DKI Jakarta | Download       | 12             | 10 Jul 2023 08:10                |  |  |
|                   | 8                    | 3                                                | Kode Etik<br>Pelatihan (Klasikal) (Manajerial)        | Badan Pengembangan Sumber Daya Manusia<br>Provinsi DKI Jakarta | Download       | 3              | 06 Jul 2023 11: <mark>1</mark> 6 |  |  |
|                   | 8                    | 4                                                | Kode Etik<br>Pelatihan (Klasikal) (Manajerial)        | Badan Pengembangan Sumber Daya Manusia<br>Provinsi DKI Jakarta | Download       | 2              | 06 Jul 2023 10:53                |  |  |
|                   |                      | 5                                                | Peningkatan Kapabilitas Penyidik Pegawai Sipil (PPNS) | Pusat Pengembangan Kompetensi Dan<br>Kebijakan Publik          | Download       | 5              | 03 Jul 2023 15:53                |  |  |
|                   | 8                    | 6                                                | Manajemen Bencana Jitupasna                           | Badan Pengembangan Sumber Daya Manusia<br>Provinsi DKI Jakarta | Download       | 30             | 03 Jul 2023 15:36                |  |  |
|                   |                      | 7                                                | Peningkatan Kapabilitas Penyidik Pegawai Sipil (PPNS) | Badan Pengembangan Sumber Daya Manusia                         |                | 197            | 07.0002715-75                    |  |  |

35. Pada bagian **Daftar Usulan** kita dapat melihat semua daftar usulan yang sudah diinput oleh Admin PD/UKPD

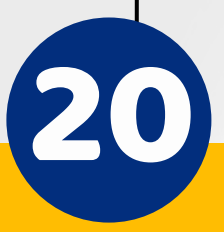

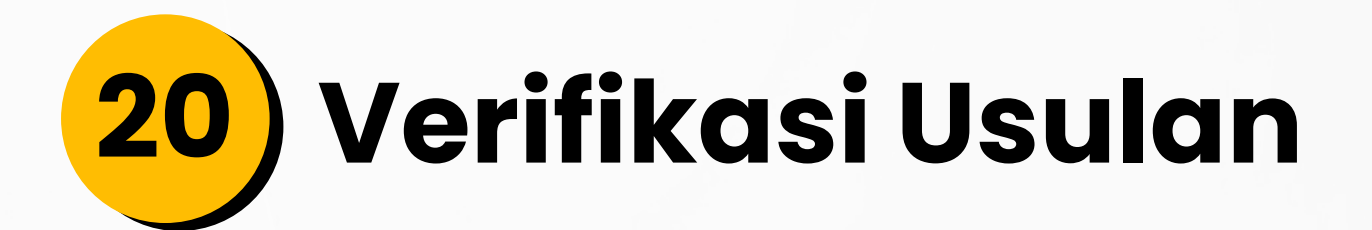

|    |                                                                                                    |                  | × + |                         |                                |                |                |                |                            |
|----|----------------------------------------------------------------------------------------------------|------------------|-----|-------------------------|--------------------------------|----------------|----------------|----------------|----------------------------|
|    | $\leftarrow \rightarrow$                                                                                   | C 🔒 simdiklat-bp |     |                         |                                |                |                |                | @ 🖈 🗖 🕑                    |
|    | Daftar Usulan Menunggu Proses Verifikasi Admin PD/UKPD EDaftar Usulan Pengembangan Kompetensi Periode 2024 |                  |     |                         |                                |                |                |                |                            |
|    |                                                                                                    |                  |     |                         |                                |                |                |                |                            |
|    |                                                                                                    |                  |     |                         |                                |                |                |                |                            |
|    |                                                                                                    | Periode 2024     |     |                         |                                |                |                |                |                            |
|    |                                                                                                    |                  |     | Action # Usulan Bangkom | Perangkat Daerah/Biro Pengusul | Deskripsi AKPK | Lokasi Bangkom | Jumlah Peserta | Tanggal Input $\downarrow$ |
| n. | ==                                                                                                    | Daftar Usulan    |     | Kode Etik               |                                |                |                |                |                            |
|    |                                                                                                    | Surat Usulan     | ĥ   | Rows Perpage: 15        |                                |                |                |                | K < <b>()</b> > >          |
|    |                                                                                                    |                  |     |                         |                                |                |                |                | -                          |
|    |                                                                                                    |                  |     |                         |                                |                |                |                |                            |
|    |                                                                                                    |                  |     |                         |                                |                |                |                |                            |

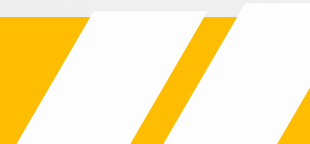

36. Pada bagian **Verifikasi Usulan** akan ditampilkan daftar usulan yang perlu dilakukan verifikasi, dimana jika hasil verifikasinya diterima maka usulan tadi akan diteruskan ke kepala PD/UKPD untuk divalidasi/mendapatkan persetujuan

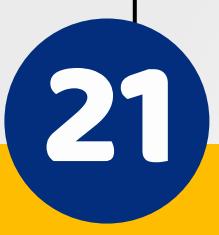

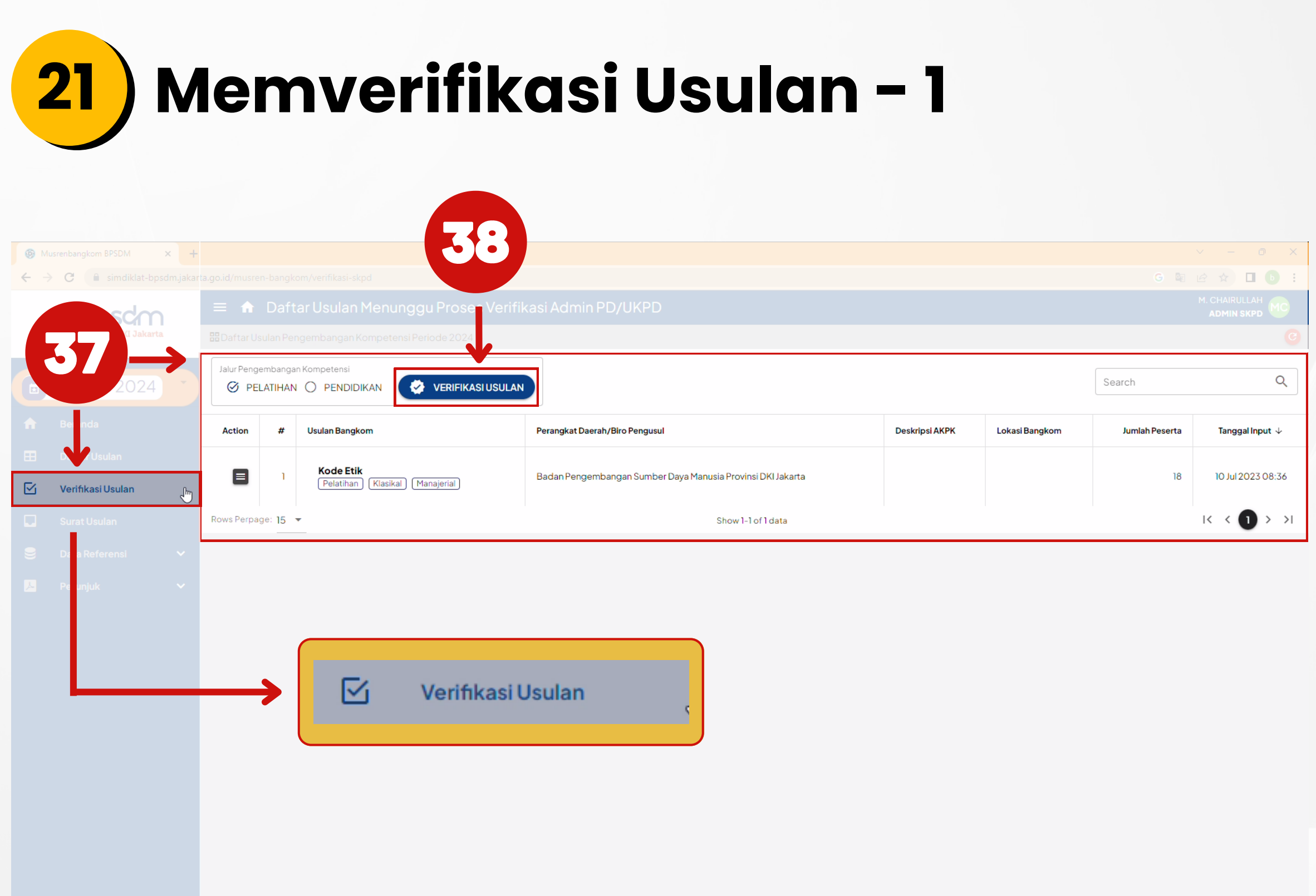

37. Untuk melakukan Verifikasi
Usulan klik Menu verifikasi Usulan
yang akan menampilkan
usulan bangkom yang bisa
diverifikasi Usulan
38. Klik tombol verifikasu
untuk menampilkan form

verifikasi usulan

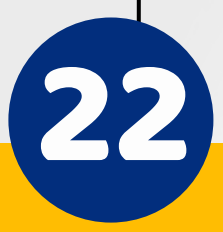

### 22) Memverifikasi Usulan - 2

| Musrenbangkom BPSDM ×                                            | +                      |                                                                 |              |                                                                  |                            |              |                            |                | - D                        |
|------------------------------------------------------------------|------------------------|-----------------------------------------------------------------|--------------|------------------------------------------------------------------|----------------------------|--------------|----------------------------|----------------|----------------------------|
| $\leftrightarrow$ $\rightarrow$ <b>C</b> $($ simdiklat-bpsdm.jak | karta.go.id/musren-bar | ngkom/verifikasi-skpd                                           |              |                                                                  |                            |              |                            | G              | ie ★ □ b                   |
| 2 bpsdm                                                          |                        |                                                                 |              |                                                                  |                            |              |                            |                |                            |
| Provinsi DKI Jakarta                                             |                        |                                                                 |              |                                                                  |                            |              |                            |                |                            |
| Periode 2024                                                     | Jalur Pen <b>BDa</b>   | aftar Usulan Pengembangan Ko                                    | ompetensi P  | eriode 2024 jalur pelatihan                                      |                            |              | 8 9 8                      | Search         |                            |
|                                                                  | Pilih                  | n Usulan Pengembangan K<br>an yang telah diyerifikasi akan diki | Kompetens    | s <b>i yang akan diverifikasi:</b><br>PD/UKPD untuk persetujuan. |                            |              |                            |                |                            |
| n Beranda                                                        | Action                 |                                                                 |              |                                                                  |                            |              |                            | Jumlah Peserta | Tanggal Input $\downarrow$ |
| E Daftar I                                                       |                        |                                                                 |              |                                                                  |                            | Search       | Q                          | 18             |                            |
| <b>XO</b> -                                                      | <b></b>                | Usulan Bangkom                                                  | Pe           | erangkat Daerah/Biro Pengusul                                    |                            |              | Tanggal Input $\downarrow$ |                |                            |
| <b>G S</b> 4                                                     | Rows Perp              | Kode Etik                                                       | B            | adan Pengembangan Sumber Daya Manusia Provi                      | nsi DKI Jakarta            |              | 2023-07-10 08:36:21        |                |                            |
| 🗧 Data Referensi 🗸 🗸                                             | lrec                   | ord selected.                                                   |              |                                                                  |                            |              |                            | J              |                            |
| 😕 Petunjuk 🗸 🗸                                                   |                        | vs Perpage: 15 💌                                                |              | Show 1-1 of 1                                                    | data                       |              | i< < <b>1</b> > ⇒i         |                |                            |
|                                                                  |                        |                                                                 |              |                                                                  |                            |              |                            |                |                            |
|                                                                  | н                      | lasil verifikasi:                                               |              | 🧭 Diterima 🔿 Ditolak                                             |                            |              |                            |                |                            |
|                                                                  |                        |                                                                 |              |                                                                  |                            |              |                            |                |                            |
|                                                                  | c                      | Catatan:                                                        |              |                                                                  |                            |              |                            |                |                            |
|                                                                  |                        |                                                                 |              |                                                                  |                            |              |                            |                |                            |
|                                                                  |                        |                                                                 |              |                                                                  |                            |              |                            |                |                            |
|                                                                  |                        |                                                                 |              |                                                                  |                            |              |                            |                |                            |
|                                                                  |                        |                                                                 |              | <u>o</u>                                                         |                            |              |                            |                |                            |
|                                                                  |                        |                                                                 | rifikasi Adm | in PD/UKPD Usulan Pengembangan Kompetensi                        |                            |              |                            |                |                            |
|                                                                  |                        |                                                                 |              |                                                                  |                            |              |                            |                |                            |
|                                                                  |                        |                                                                 | $\mathbf{V}$ |                                                                  |                            |              |                            |                |                            |
|                                                                  |                        | C                                                               | -            |                                                                  |                            |              |                            |                |                            |
|                                                                  |                        |                                                                 | $\checkmark$ | Usulan Bangkom                                                   | Perangkat Daerah/Biro Peng | gusul        |                            |                |                            |
|                                                                  |                        |                                                                 | <b>~</b>     | Kode Etik                                                        | Badan Pengembangan Sur     | mber Daya Ma | nusia Provinsi DKI Jakarta | 1              |                            |
|                                                                  |                        |                                                                 |              |                                                                  |                            |              |                            |                |                            |

39. Pilih daftar usulan yang akan diverifikasi dengan klik kotak disebelah daftar usulan, hanya usulan yang dicentang saja yang akan diverifikasi

Tanggal Input  $\downarrow$ 

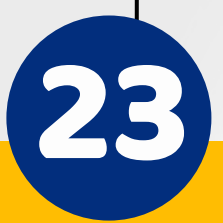

2023-07-10 08:36:21

#### Memverifikasi Usulan - 3 23

| Musrenbangkom BPSDM × +      |                |                                                                                     |                                                                             |                     | v – O X                        | 40. Kemudian tentukan Hasil            |
|------------------------------|----------------|-------------------------------------------------------------------------------------|-----------------------------------------------------------------------------|---------------------|--------------------------------|----------------------------------------|
| ← → C 🔒 simdiklat-bpsdm.jaka | rta.go.id/musr | ren-bangkom/verifikasi-skpd                                                         |                                                                             | G 🖾 🖄 🗖 🕒 :         |                                |                                        |
| 2 bpsdm                      |                |                                                                                     |                                                                             |                     | M. CHAIRULLAH                  | verifikasi "Diterima" atau             |
| Provinsi DAI Jakana          |                |                                                                                     |                                                                             |                     |                                |                                        |
| Periode 2024                 |                | 🖁 Daftar Usulan Pengembangan Kompete                                                |                                                                             |                     |                                | "Ditolak". Jika "Ditolak" maka         |
| n Beranda                    | Action         | Pilih Usulan Pengembangan Kompe<br>Usulan yang telah diverifikasi akan dikirim ke K | e <b>tensi yang akan diverifikasi:</b><br>Kepala PD/UKPD untuk persetujuan. |                     | Jumlah Peserta Tanggal Input 4 | waiib mencantumkan                     |
| 🖽 Daftar Usulan              |                |                                                                                     |                                                                             | Q                   |                                |                                        |
| 🗹 Verifikasi Usulan          |                | Usulan Bangkom                                                                      | Perangkat Daerah/Biro Pengusul                                              | Tanggal Input 🤟     |                                | alasannya di bagian Catatan            |
| Surat Usulan                 |                | Kode Etik                                                                           | Badan Pengembangan Sumber Daya Manusia Provinsi DKI Jakarta                 | 2023-07-10 08:36:21 |                                |                                        |
| 📃 Data Referensi 🗸 🗸         |                | Trecord selected.                                                                   |                                                                             |                     |                                |                                        |
| 📕 Petunjuk 🗸 🗸               |                | Rows Perpage: 15 👻                                                                  | Show 1-1 of 1 data                                                          |                     |                                |                                        |
| 40 -                         | <b>→</b>       | Hasil verifikasi:                                                                   | 🧭 Diterima 🔿 Ditolak                                                        |                     |                                |                                        |
|                              |                | Catatan:                                                                            |                                                                             |                     |                                | Hasil verifikasi: O Diterima O Ditolak |
|                              |                |                                                                                     |                                                                             | h.                  | $\rightarrow$                  | Catatan:                               |
|                              |                |                                                                                     |                                                                             |                     |                                | 4                                      |
|                              |                |                                                                                     | asi Admin PD/UKPD Usulan Pengembangan Kompetensi                            | •                   |                                |                                        |

Jika tidak semua usulan "Diterima" maka proses verifikasi usulan dilakukan dua kali. Pertama untuk semua usulan yang "Diterima" dan berikutnya verifikasi usulan yang "Ditolak"

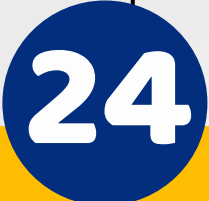

## 24) Memverifikasi Usulan - 4

| 2 bpsdm              |           |                                            |                                                             |                                             |                             |                   |                 |
|----------------------|-----------|--------------------------------------------|-------------------------------------------------------------|---------------------------------------------|-----------------------------|-------------------|-----------------|
| Provinsi DKI Jakarta |           |                                            |                                                             |                                             |                             |                   |                 |
|                      | Jalur Pen | 🖁 🔡 Daftar Usulan Pengembangan Komp        |                                                             |                                             |                             |                   |                 |
| Periode 2024         |           | Pilih Usulan Pengembangan Kon              | npetensi yang akan diverifikasi:                            |                                             |                             |                   |                 |
|                      | Action    | usulan yang telah divernikasi akan dikirim | ke Nepala PD/UKPD untuk persetujuan.                        |                                             |                             | Jumlah Peserta    | Tanggal Input 🤟 |
|                      |           |                                            |                                                             |                                             | Q                           |                   |                 |
|                      |           | Usulan Bangkom                             | Perangkat Daerah/Biro Pengusul                              |                                             | Tanggal Input 🔸             |                   |                 |
|                      |           | Kode Etik                                  | Badan Pengembangan Sumber Daya Manusia Provinsi DKI Jakarta |                                             | 2023-07-10 08:36:21         |                   |                 |
|                      |           | Trecord selected.                          |                                                             |                                             |                             |                   |                 |
|                      |           | Rows Perpage: 15 🔻                         | Show 1-1 of 1 data                                          |                                             |                             |                   |                 |
|                      |           | Hasil verifikasi:                          | Ditolak                                                     |                                             |                             |                   |                 |
|                      |           |                                            |                                                             |                                             |                             |                   |                 |
|                      |           | Catatan:                                   |                                                             |                                             |                             |                   |                 |
|                      |           |                                            |                                                             |                                             |                             |                   |                 |
|                      |           |                                            |                                                             |                                             |                             |                   |                 |
|                      |           |                                            |                                                             |                                             |                             |                   |                 |
|                      |           | Ve                                         | rifikasi Admin PD/UKPD Usulan Pengembangan Kompetensi       |                                             | →                           |                   |                 |
|                      |           |                                            |                                                             |                                             |                             |                   |                 |
|                      |           |                                            |                                                             |                                             |                             |                   |                 |
|                      |           |                                            |                                                             | <u>ــــــــــــــــــــــــــــــــــــ</u> |                             |                   |                 |
|                      |           |                                            |                                                             |                                             |                             |                   |                 |
|                      |           |                                            |                                                             | Verifikasi A                                | dmin PD/LIKPD Lisulan Penge | ambangan Kompeter |                 |

#### 41. Klik tombol Uther Poly Reputer Romenter untuk memverifikasi usulan oleh Admin PD/UKPD

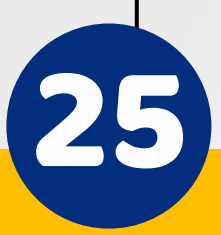

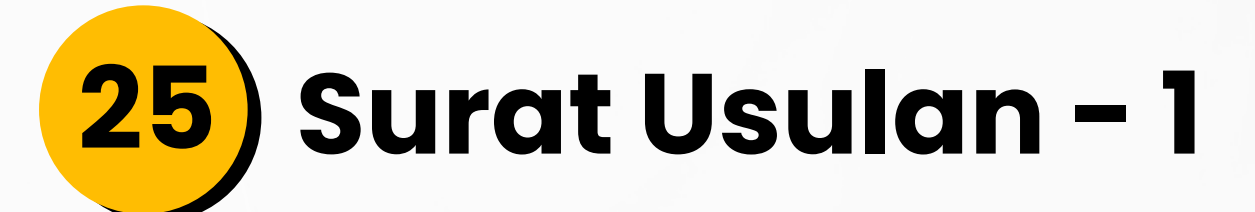

# Networksport No No<</td> No No No No No

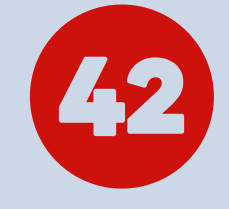

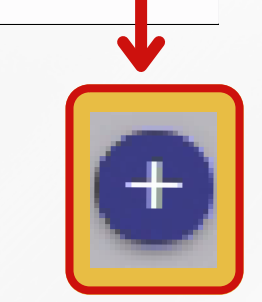

#### 42. Klik tombol 🔹 Surat Usulan untuk membuat Surat Usulan 43. Klik tombol untuk mengisi form Surat Usulan

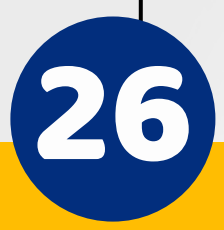

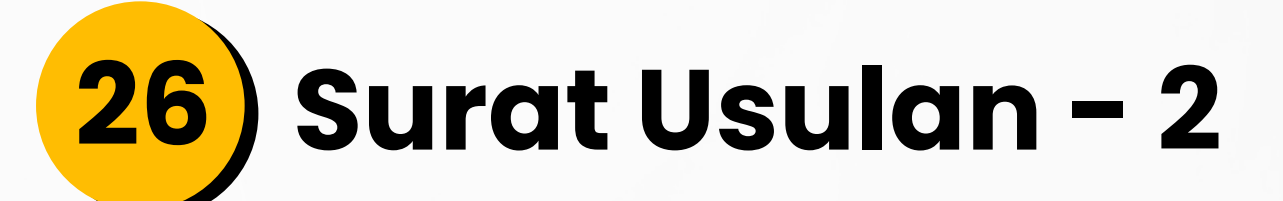

| Musrenbangkom BPSDM × +                                                                                                    |                                              |                                |                |                |                |       | v – Ø             |
|----------------------------------------------------------------------------------------------------|----------------------------------------------|--------------------------------|----------------|----------------|----------------|-------|-------------------|
| ← → C                                                                                                    | -bangkom/surat/index                         |                                |                |                |                |       | G 🗟 🖻 🛧 🗖 🛛       |
| =, Input Surat Usulan Pengembar                                                                                                    | ngan Kompetensi Periode 2024                 | · //~~~~~                      |                |                |                |       | M. CHAIRULLAH     |
| PD/UKPD Pengusul:                                                                                                    | Badan Pengembangan Sumber Daya Manusia Provi | insi DKI Jakarta               |                |                |                |       | h                 |
| Nomor Surat:                                                                                                    |                                              |                                |                |                |                |       |                   |
| Tanggal Surat:                                                                                                    |                                              |                                |                |                |                |       |                   |
| Nama PIC:                                                                                                    |                                              |                                |                |                |                |       |                   |
| Telepon/HP PIC:                                                                                                    |                                              |                                |                |                |                |       |                   |
| E Daftar Usulan Pengembangan Kompetensi Peri                                                                                                    | iode 2024 Jalur PECA HAN                     |                                |                |                |                |       |                   |
|                                                                                                    |                                              |                                |                |                |                |       |                   |
| Action # Usulan Bangkom                                                                                                    |                                              | Perangkat Daerah/Biro Pengusul |                | Deskripsi AKPK | Usulan Peserta |       | Tanggal Input 🔸   |
| Image: State State | sikal (Mark                                  |                                |                |                |                |       | 10 Jul 2023 08:36 |
| Rows Perpage: 15 🔫                                                                                                    |                                              |                                |                |                |                |       | K < <b>1</b> > >I |
| 🔡 Daftar Usulan Pengembangan Kompetensi Peri                                                                                                    |                                              |                                |                |                |                |       |                   |
|                                                                                                    |                                              |                                |                |                |                |       |                   |
| Action # Nama Program Studi                                                                                                    | Perangkat Daerah/Biro Pengusi                |                                | Deskripsi AKPK | Lokasi Bangkom | jumlah_pe      | serta | Tanggal Input 🤟   |
| A No data available                                                                                                    |                                              |                                |                |                |                |       |                   |

#### 44. Pada form input surat usulan isian "**Nomor Surat**", dan "**Tanggal Surat**", "**Nama PIC**" dan "**Telepon/HP PIC**" wajib diisi

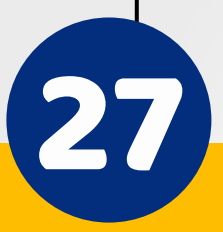

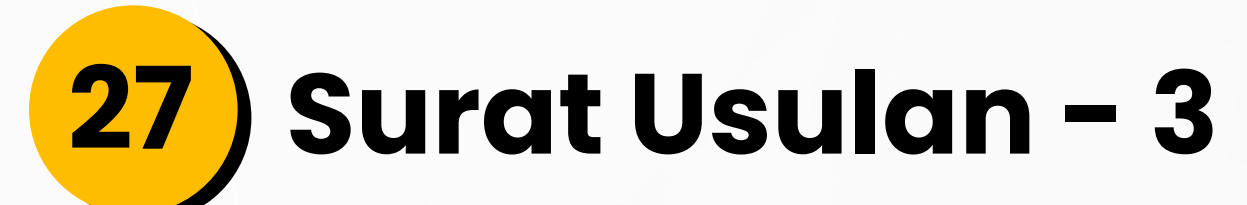

|         |                                    |          | - <b>T</b>                                     |                                    |                                                             |                |                | <ul> <li>✓ –</li> </ul>    |
|---------|------------------------------------|----------|------------------------------------------------|------------------------------------|-------------------------------------------------------------|----------------|----------------|----------------------------|
| ← → C   | e 🔒 simdiklat                      | -bpsdm.j | akarta.go.id/musren-bangkom/surat/             | index                              |                                                             |                |                | G 🗟 🖻 🖈                    |
| Nom     | nor Surat:                         |          | BPSDM1007                                      | et Haulan Dan ang banana I<br>2023 | /                                                           |                |                | M. GHAIRUL                 |
| Tang    |                                    |          | 2023-                                          |                                    |                                                             |                |                |                            |
|         |                                    |          |                                                |                                    |                                                             |                |                |                            |
| E Telej |                                    |          |                                                |                                    |                                                             |                |                |                            |
| H Dat   |                                    |          |                                                |                                    |                                                             |                |                |                            |
|         |                                    |          |                                                |                                    |                                                             |                |                |                            |
|         | Action                             | #        | Usulan Bangkom                                 |                                    | Perangkat Daerah/Biro Pengusul                              | Deskripsi AKPK | Usulan Peserta | Tanggal Input $\downarrow$ |
|         |                                    |          | Kode Etik<br>(Pelatihan) (Klasikal) (Manajeria |                                    | Badan Pengembangan Sumber Daya Manusia Provinsi DKI Jakarta |                |                | 10 Jul 2023 08:36          |
|         | Perpage: 15 🔻                      |          |                                                |                                    | Show 1-1 of 1 data                                          |                |                | K < <b>1</b> > ∶           |
|         |                                    |          |                                                |                                    |                                                             |                |                |                            |
|         |                                    |          |                                                |                                    | 45                                                          |                |                |                            |
|         | Action                             | #        | Nama Program Studi                             | Perangkat Daerah/Biro Pengusul     | Deskripsi AKPK                                              | Lokasi Bangkom | jumlah_peserta | Tanggal Input $\downarrow$ |
| Rows    | No data available<br>Perpage: 15 👻 |          |                                                |                                    | ow 1-0 of 0 data                                            |                |                |                            |
|         |                                    |          |                                                |                                    |                                                             |                |                |                            |
|         |                                    |          |                                                |                                    |                                                             |                | _              |                            |
|         |                                    |          |                                                |                                    |                                                             |                |                |                            |
|         |                                    |          |                                                |                                    |                                                             |                |                |                            |

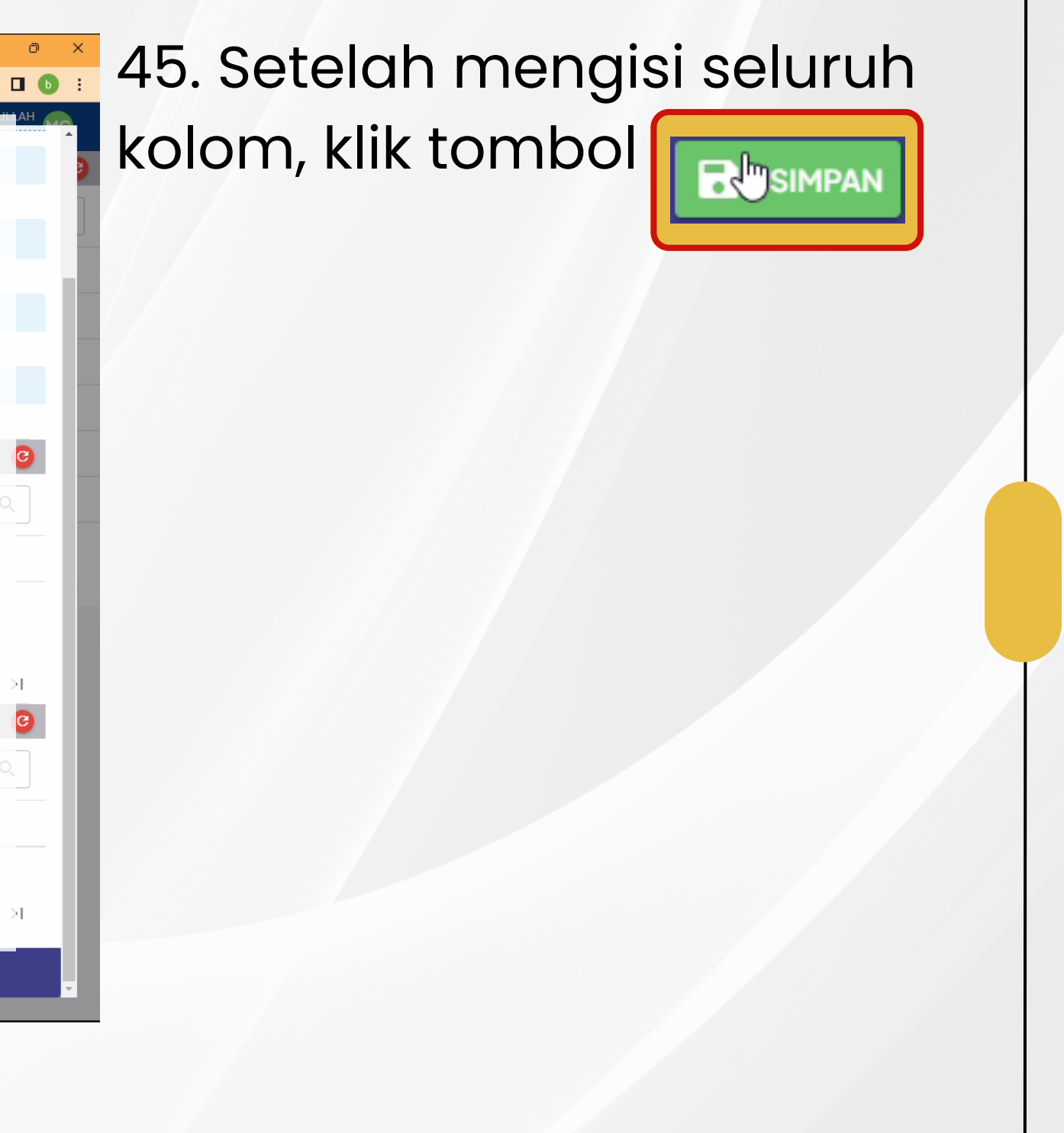

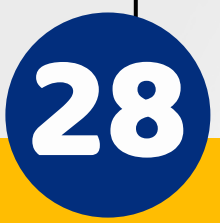

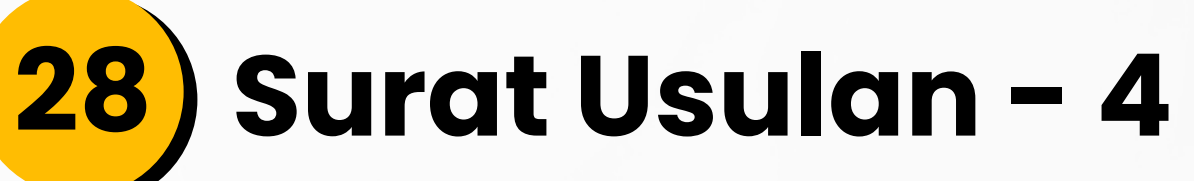

|   | Musrenbangkom BPSDM 🗙 | + |                |            |            |         |                |               |               |          |                 |                                                             |           |
|---|-----------------------|---|----------------|------------|------------|---------|----------------|---------------|---------------|----------|-----------------|-------------------------------------------------------------|-----------|
| ÷ | → C                   |   | ta.go.id/musr/ |            |            | index   |                |               |               |          |                 |                                                             | 12 12 ☆ 1 |
|   | 🗞 bosdm               |   |                | 4          | $\bigcirc$ | t Usu   |                | bangan Kompe  |               |          |                 |                                                             |           |
|   | Provinsi DKI Jakarta  |   | #Daftar Pe     |            |            | embanga |                |               |               |          |                 |                                                             |           |
|   |                       |   |                |            |            |         |                |               |               |          |                 |                                                             |           |
| Ľ | Periode 2024          |   |                |            | etion .    | #       | Tomplato Curat | Nomor Surot   | Tanggal Surat | Nama BIC | Talapan /Up DIC | PD/II/PD                                                    | Tanggal   |
|   |                       |   | ſ              |            |            | 77      |                | Nomor Surat   |               |          |                 |                                                             |           |
|   |                       |   |                | <u>_</u> h |            | 1       |                | BPSDM10072023 | 10 Jul 2023   | NIKEN    | 08123456789     | Badan Pengembangan Sumber Daya Manusia Provinsi DKI Jakarta | 10 Jul 20 |
|   |                       |   |                | Edit       | • •        | 2       |                | BPSDM100723   |               | NIKEN    |                 |                                                             | 10 Jul 20 |
|   |                       |   |                |            | ] 🖸        |         |                |               |               | NIKEN    |                 | Badan Pengembangan Sumber Daya Manusia Provinsi DKI Jakarta | 06 Jul 20 |
|   |                       |   | / 🗋            |            |            | 4       | 28             |               | 04 Jul 2024   |          |                 |                                                             | 03 Jul 20 |
|   |                       |   |                |            |            |         | 28             |               | 05 Jul 2023   |          |                 |                                                             | 03 Jul 20 |
|   |                       |   |                |            |            | 6       |                |               | 05 Jul 2023   |          | 0812            |                                                             | 03 Jul 20 |
|   |                       |   |                | ge: 15     |            |         |                |               |               |          |                 |                                                             |           |
|   |                       |   |                |            |            |         |                |               |               |          |                 |                                                             |           |
|   |                       |   | Ed             |            | ) (<br>) ( | 3       |                |               |               |          |                 |                                                             |           |

46. Surat Usulan yang baru saja diinput akan tampil di daftar Surat Usulan. Selanjutnya Admin PD/UKPD dapat menginput Surat Usulan yang telah ditandatangani basah oleh Kepala PD/UKPD dengan klik tombol

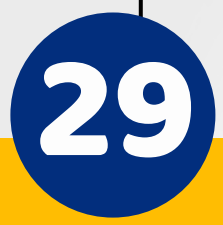

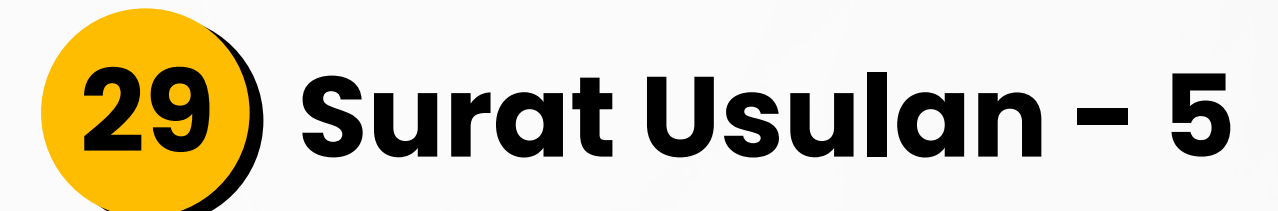

| C isimdiklat-bpsdm.jakarta.go.jd/mu | sren-bangkom/surat/index                        |                                                             |                |                | G 🔤 🖄 🛧 🗖                  |
|-------------------------------------|-------------------------------------------------|-------------------------------------------------------------|----------------|----------------|----------------------------|
|                                     | Daftar Qurat Haulan Dangamhan                   | an Kampatanai                                               |                |                | M. CHAIRULLA               |
| Input Surat Usulan Pengem           | bangan Kompetensi Periode 2024                  |                                                             |                |                | (                          |
| bload Surat:                        | Upload file PDF dengan maximum ukuran file 30MB |                                                             |                |                |                            |
|                                     |                                                 | Provi si DKI Jakarta                                        |                |                |                            |
|                                     | BPSDM10072023                                   |                                                             |                |                |                            |
|                                     | 2023-07-10                                      | <b>67</b>                                                   |                |                |                            |
|                                     | NIKEN                                           |                                                             |                |                |                            |
|                                     |                                                 |                                                             |                |                |                            |
|                                     |                                                 |                                                             |                |                |                            |
|                                     |                                                 |                                                             |                |                |                            |
| Action # Usulan Bangke              |                                                 | Perangkat Daerah/Biro Pengusul                              | Deskripsi AKPK | Usulan Peserta | Tanggal Input $\downarrow$ |
| E 1 Kode Etik                       |                                                 | Badan Pengembangan Sumber Daya Manusia Provinsi DKI Jakarta |                |                |                            |
|                                     |                                                 |                                                             |                |                |                            |
| is Perpage: 15 🔻                    |                                                 | Show 1-1 of 1 data                                          |                |                |                            |
| vs Perpage: 15 💌                    |                                                 | Show 1-1 of 1 data                                          |                |                | i< < <b>1</b> > >i<br>(€   |
| vs Perpage: 15 💌                    |                                                 | Show 1-1 of 1 data                                          |                |                | اد د <b>( )</b> > >۱<br>ور |

47. Input surat yang sudah dilengkapi dengan tanda tangan basah pada kolom yang tersedia

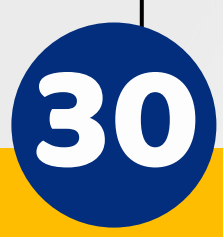

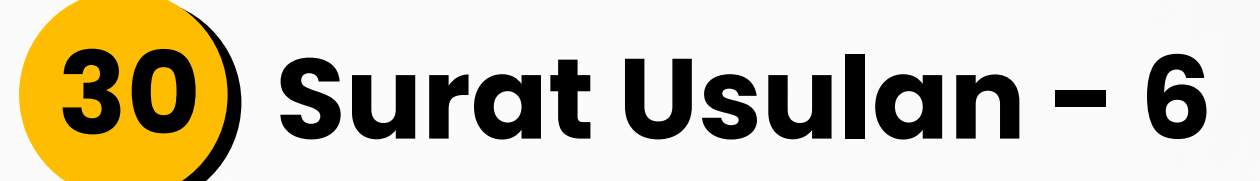

| Musrenbangkom BPSDM                                        | ×         | +       |                                                |                                |                                |                |                |      | ~ -               |
|------------------------------------------------------------|-----------|---------|------------------------------------------------|--------------------------------|--------------------------------|----------------|----------------|------|-------------------|
| $\leftrightarrow$ $\rightarrow$ <b>C</b> $\square$ simdikl | lat-bpsdn | n.jakai | ta.go.id/musren-bangkom/surat/index            |                                |                                |                |                |      | G 🗟 🖻 ☆           |
|                                                            |           |         | - Doftor Curot Hou                             | lon Dongombongon I             | (ampatanai                     |                |                |      | M. CHAIRUL        |
|                                                            |           |         |                                                |                                |                                |                |                |      |                   |
|                                                            |           |         |                                                |                                |                                |                |                |      |                   |
|                                                            |           |         | 2023-07-10                                     |                                |                                |                |                |      |                   |
|                                                            |           |         |                                                |                                |                                |                |                |      |                   |
|                                                            |           |         |                                                |                                |                                |                |                |      |                   |
|                                                            |           |         |                                                |                                |                                |                |                |      |                   |
|                                                            |           |         |                                                |                                |                                |                |                |      |                   |
|                                                            |           |         |                                                |                                |                                |                |                |      |                   |
|                                                            |           |         |                                                |                                |                                |                |                |      |                   |
|                                                            |           |         |                                                |                                |                                |                |                |      |                   |
| Action                                                     | #         |         | ulan Bangkom                                   |                                | Perangkat Daerah/Biro Pengusul | Deskripsi AKPK | Usulan Peserta |      | Tanggal Input 🔸   |
|                                                            |           |         | K. J. Fall                                     |                                |                                |                |                |      |                   |
|                                                            |           |         | Rode Etik<br>Pelatihan (Klasikal) (Manajerial) |                                |                                |                |                |      | 10 Jul 2023 08:36 |
| Rows Perpage: 15                                           | ~         |         |                                                |                                | Show 1-1 of 1 data             |                |                |      | K < 1 > 3         |
|                                                            |           |         |                                                |                                |                                |                |                |      |                   |
|                                                            |           |         |                                                |                                |                                |                |                |      |                   |
|                                                            |           |         |                                                |                                |                                |                |                |      |                   |
| Action                                                     | #         | Nar     | na Program Studi                               | Perangkat Daerah/Biro Pengusul | Deskripsi AKPK                 | Lokasi Bangkom | jumlah_pes     | erta | Tanggal Input 🥠   |
| No data available                                          |           |         |                                                |                                |                                |                |                |      |                   |
| Rows Perpage: 15                                           | 7         |         |                                                |                                | ow 1-0 of 0 data               |                |                |      |                   |
|                                                            |           |         |                                                |                                |                                |                |                |      |                   |
|                                                            |           |         |                                                |                                |                                |                |                |      |                   |
|                                                            |           |         |                                                |                                |                                |                |                | _    |                   |
|                                                            |           |         |                                                |                                |                                |                |                |      |                   |
|                                                            |           |         |                                                | (                              |                                |                |                |      |                   |
|                                                            |           |         |                                                |                                |                                |                |                |      |                   |
|                                                            |           |         |                                                |                                | SIMPAN                         |                |                |      |                   |
|                                                            |           |         |                                                |                                |                                |                |                |      |                   |

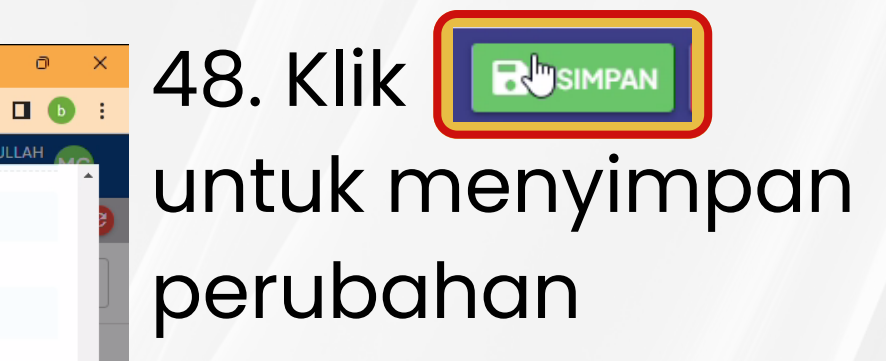

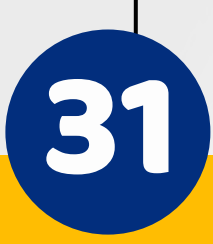

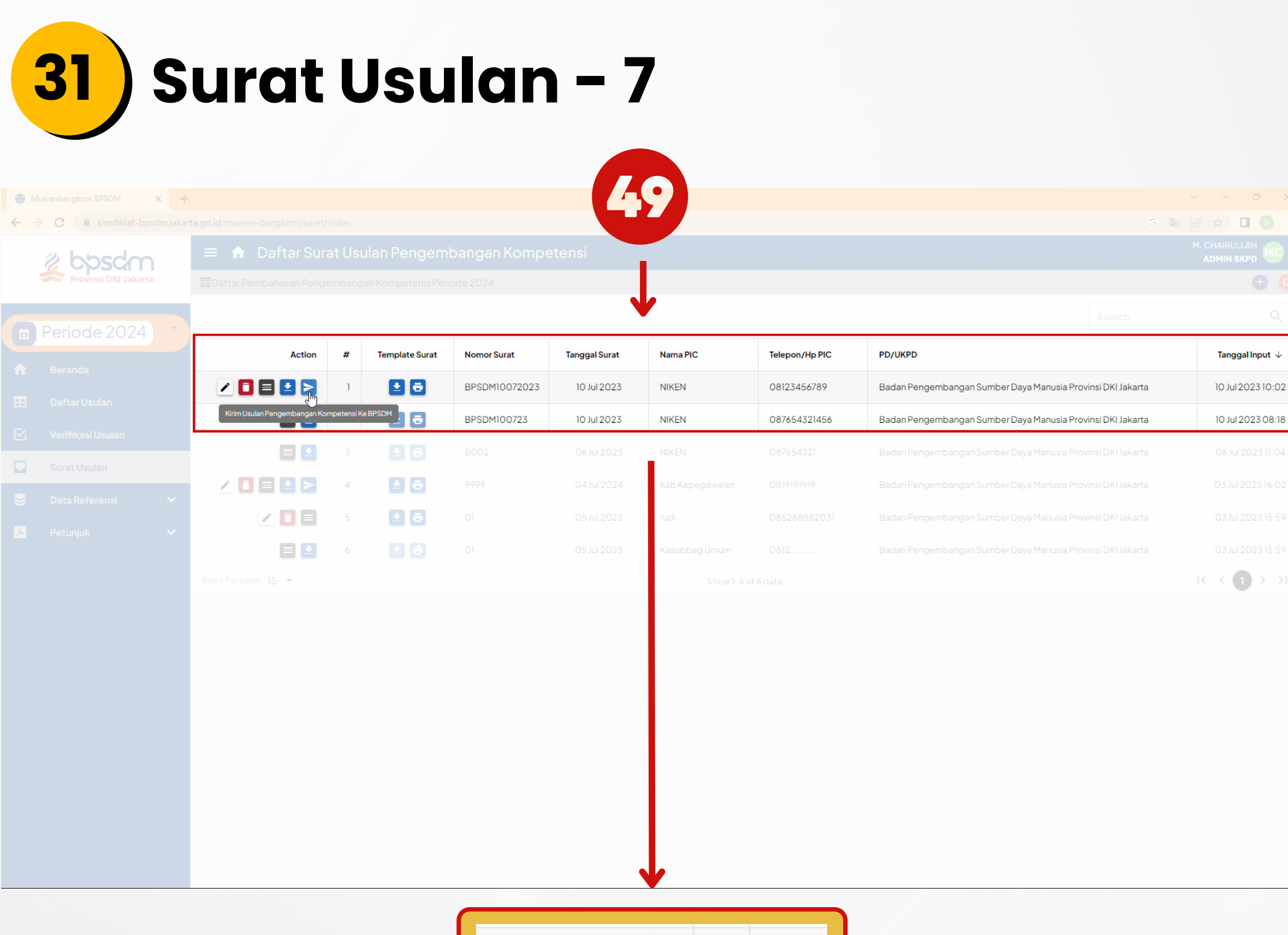

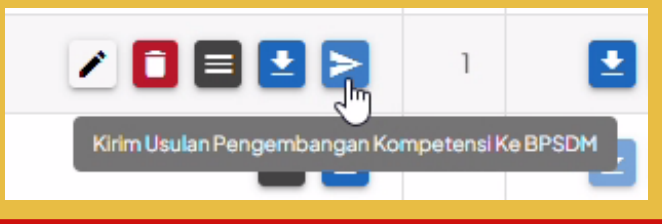

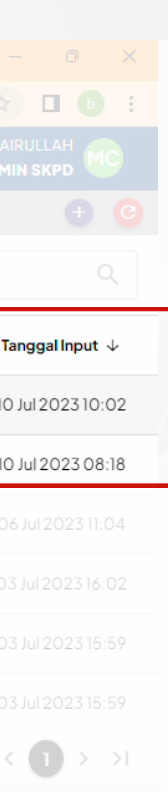

49. Langkah selanjutnya yaitu mengirimkan Surat Usulan ke BPSDM untuk diproses lebih lajut. Klik tanda kirim biru untuk mengirimkan surat, kemudian klik OK untuk mengirim surat usulan

Anda akan mengirimkan surat usulan pengembangan kompetensi ke BPSDM untuk diproses. Anda yakin?

PERINGATAN! Surat usulan yang telah dikirimkan ke BPSDM tidak dapat diubah kembali.

CANCEL

OK

| 14 al 2 al 2 | 2 bpsdm                                                                                                    | Pengumuman                                                                                                    |    |
|--------------|----------------------------------------------------------------------------------------------------|----------------------------------------------------------------------------------------------------|----|
|              | SISTEM INFORMASI                                                                                                    | Show 10 ventries Search:                                                                                        |    |
|              |                                                                                                    | 2023 SELEKSI INTERNAL CALON PEGAWAI Tutup 05 Mei 2023 s/d 18 C Tampikan                                         |    |
|              | Password                                                                                                    | 2023 SELEKSI INTERNAL CALON PEGAWAI Tutup 08 Maret 2023 s/d<br>TUGAS BELAJAR SISTER CITY JAKARTA- 15 Maret 2023 |    |
|              | Remember me Lupa Password?                                                                                                    | SEOUL TAHUN 2023 Showing 1 to 2 of 2 entries Previous 1 Next                                                    |    |
| 02           | Log In                                                                                                    |                                                                                                    |    |
|              | Jika anda kesulitan login ke dalam aplikasi ini alahkan<br>untuk menghubungi Badan Pengembangan Sumber<br>Daya Manusia Provinsi DKI Jakarta Alamat : JI. Abdul<br>Muis No. 66 Gedung Teknis Lantai & Jakarta Teip. 021- | Jadwal Kediklatan Badan Pengembangan Sumber Daya Manusia Provinsi DKI<br>Jakarta Tahun 2023                     |    |
| 2018.CX      | 3865580 - 3865581                                                                                                    | Show 10 v entries Search:                                                                                       |    |
|              | 📥 Unduh 🛛 👻                                                                                                    | Jenis Diklat Waktu Pelaksanaan Tempat Diklat                                                                    |    |
|              |                                                                                                    | - Maret Gedung STIKES Jayakarta<br>PKP Ciracas Status                                                           |    |
| 1            |                                                                                                    | - Februari P2KPTK2 JAKARTA PUSAT                                                                                |    |
| -            | JakCorpU                                                                                                    | - Februari - Maret P2KPTK2 JAKARTA TIMUR 😭 Daftar                                                               |    |
|              | Balai<br>Sertifikasi                                                                                                    | Bimtek Pengelolaan Aset Maret - Juli Gedung STIKES Jayakarta PKP Ciracas                                        |    |
| 1            | Elektronik                                                                                                    | Diklat Bahasa Inggris For Correspondence Mei Gedung STIKES Jayakarta<br>PKP Ciracas                             |    |
|              |                                                                                                    |                                                                                                    |    |
|              |                                                                                                    | 3°C                                                                                                    |    |
|              |                                                                                                    |                                                                                                    | KE |

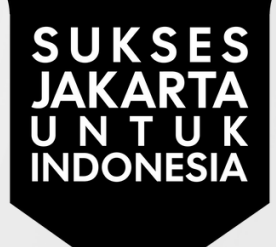

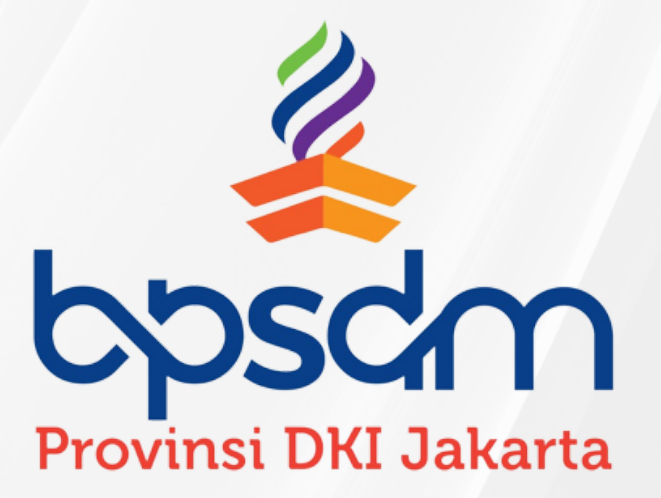

## PANDUAN ALA PD/UKPD

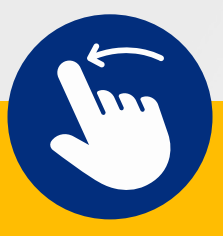

#### Masuk akun Kepala PD/UKPD 01 S BPSDM Provinsi DKI Jakarta | Sist × + → C 🔒 simdiklat-bpsdm.jakarta.go.id/sim-diklat ← Pengumuman Show 10 v entries Search: SISTEM INFORMAS Jadwal Judul Pengumuman Tahun Status Registrasi **KEDIKLATAN** 2023 SELEKSI INTERNAL CALON PEGAWAI 05 Mei 2023 s/d 18 Tutup 🕝 Tampilkan TUGAS BELAJAR TAHUN 2023 Juni 2023 NRK 2023 SELEKSI INTERNAL CALON PEGAWAI Tutup 08 Maret 2023 s/d 🕝 Tampilkan Password TUGAS BELAJAR SISTER CITY JAKARTA-15 Maret 2023 SEOUL TAHUN 2023 Lupa Password? Remember me Showing 1 to 2 of 2 entries Previous 1 Next Log In Jika anda kesulitan login ke dalam aplikasi ini silahkan untuk menghubungi Badan Pengembangan Sumber Jadwal Kediklatan Badan Pengembangan Sumber Daya Manusia Provinsi DKI Daya Manusia Provinsi DKI Jakarta Alamat : Jl. Abdul Jakarta Tahun 2023 Muis No. 66 Gedung Teknis Lantai 8 Jakarta Telp. 021-3865580 - 3865581 Show 10 v entries Search: 📥 Unduh Waktu Tempat Diklat Jenis Diklat Pelaksanaan Maret Gedung STIKES Jayakarta 😁 Daftar PKP Ciracas P2KPTK2 JAKARTA PUSAT Februari 🚰 Daftar lakCorpU Februari - Maret P2KPTK2 JAKARTA TIMUR 😁 Daftar Gedung STIKES Jayakarta Bimtek Pengelolaan Aset Maret - Juli 😁 Daftar PKP Ciracas Diklat Bahasa Inggris For Correspondence Mei Gedung STIKES Jayakarta 🚰 Daftar PKP Ciracas Diklat Bahasa Inggris For Legal Drafting Juli Gedung STIKES Jayakarta 😁 Daftar PKP Ciracas

#### 1.Buka laman SIMDIKLAT pada <u>https://simdiklat-</u> <u>bpsdm.jakarta.go.id/sim</u> <u>-diklat</u>

#### 2.Isikan NRK dan Password 3.Klik Log In

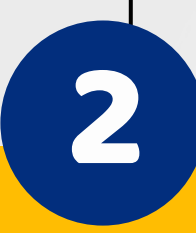

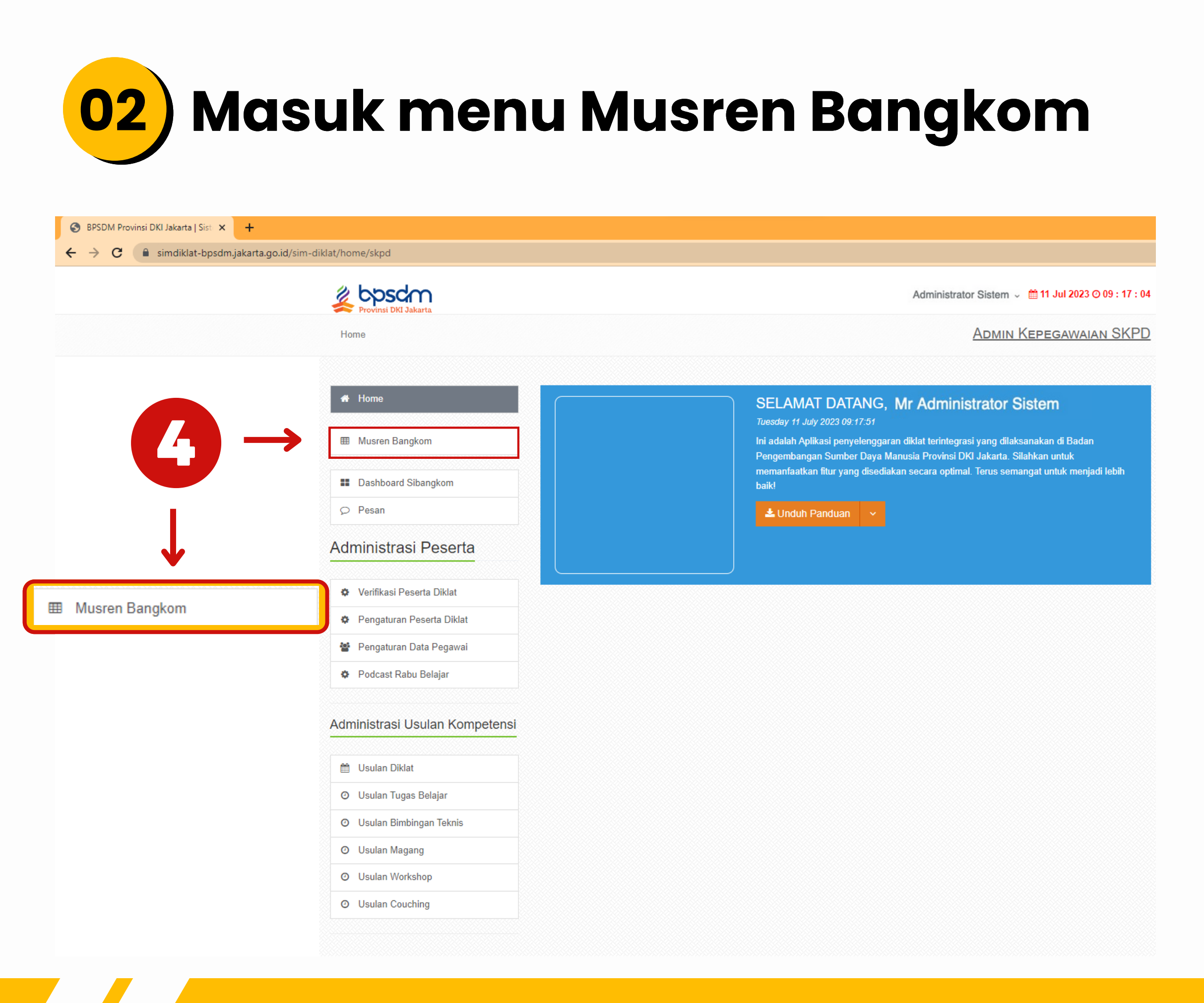

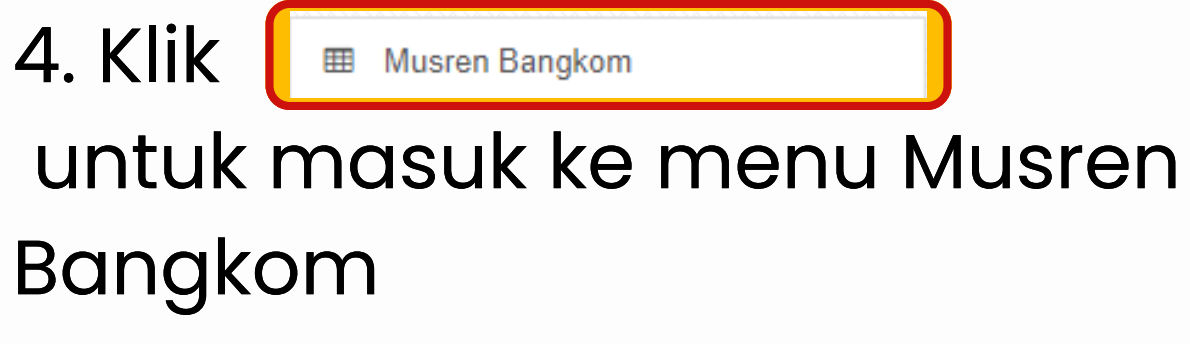

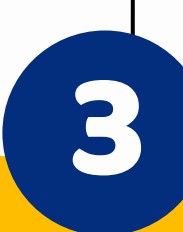

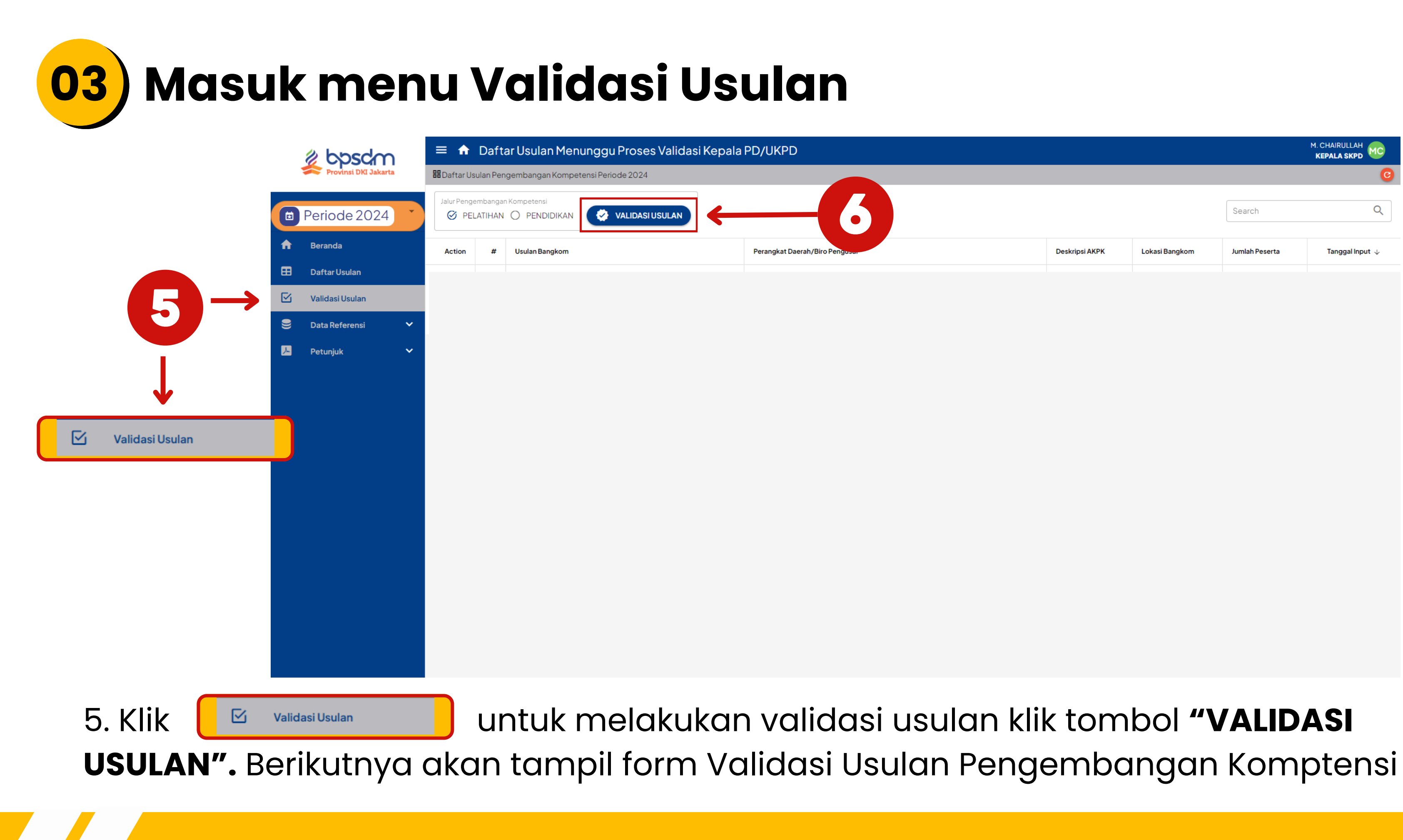

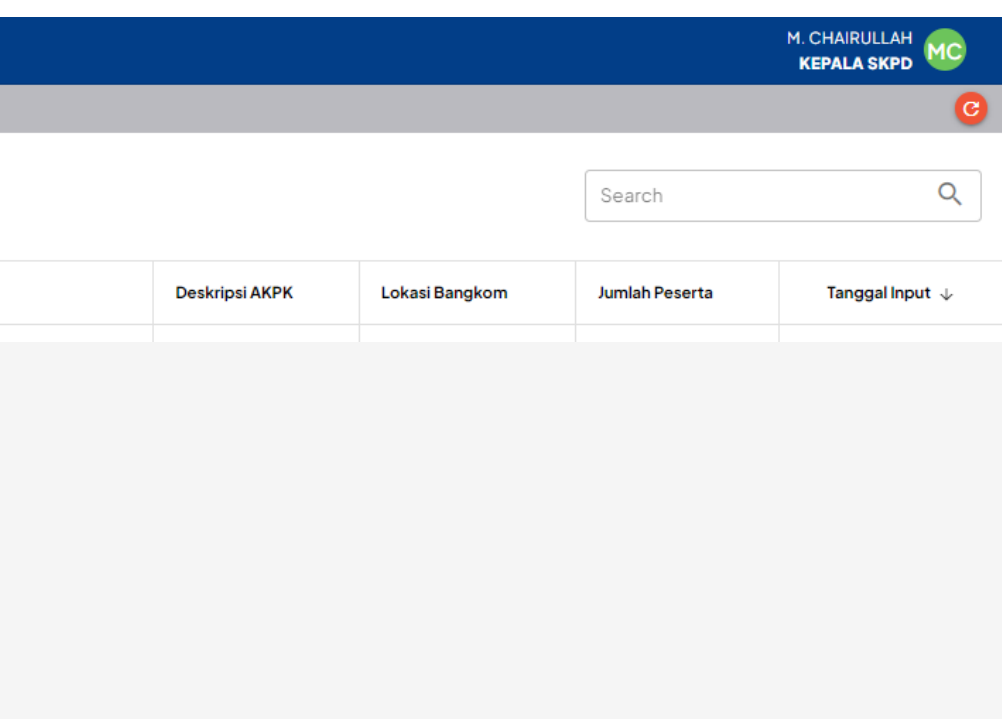

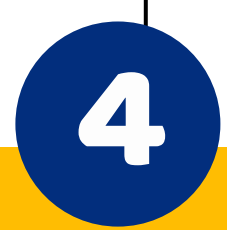

## Masuk menu Form Validasi Usulan Pengembangan Komptensi

| 🖉 bosdm              | = 1    | 🕈 Daft              | ar Usulan Menunggu Pr                                                                  | oses Validasi Kepala PD/UKPD                                                  |                                                                     |                   | ×              | KEPALA SKPD       |
|----------------------|--------|---------------------|----------------------------------------------------------------------------------------|-------------------------------------------------------------------------------|---------------------------------------------------------------------|-------------------|----------------|-------------------|
| Provinsi DKI Jakarta | 88Da a |                     |                                                                                        |                                                                               |                                                                     |                   |                | G                 |
| Periode 2024         | Jak N  | en SDafte           | ar Usulan Pengembangan Kompete                                                         | nsi Periode 2024 jalur pelatihan                                              |                                                                     | 008               | Search         | Q                 |
| Baranda              |        | Pilih U<br>Usulan y | <b>isulan Pengembangan Kompe</b><br><sub>yang</sub> telah divalidasi akan dikirim kemb | tensi yang akan divalidasi:<br>ali ke Admin PD/UKPD untuk cetak surat usulan. | si yang akan divalidasi:<br>Admin PD/UKPD untuk cetak surat usulan. |                   |                |                   |
| Daftar Usulan        | Acor   | -                   |                                                                                        |                                                                               | Search                                                              | ٩                 | Jumlah Peserta | Tanggal Input 🔶   |
| Validasi Usulan      |        |                     | Usulan Bangkom                                                                         | Perangkat Daerah/Biro Pengusul                                                |                                                                     | Tangasi Input 🕹   | 3              | 06 Jul 2023 11:16 |
| 🖇 Data Referensi 🛛 🗸 | Rows   |                     | Kode Etik                                                                              | Badan Pengembangan Sumber Dava Manusia Provinsi DKI Jakarta                   |                                                                     | 2023-07-061116:38 |                | ic < 🕦 > >i       |
|                      |        | Irecord             | selected.                                                                              |                                                                               |                                                                     |                   |                |                   |
|                      |        | Rows Pe             | erpage: 15 💌                                                                           | Show 1-1 of 1 data                                                            |                                                                     | к к <b>()</b> > э |                |                   |
|                      |        | Has                 | il validasi:                                                                           | O Diterima O Ditolak                                                          |                                                                     |                   |                |                   |
|                      |        |                     |                                                                                        |                                                                               |                                                                     |                   |                |                   |
|                      |        | Cata                | atan:                                                                                  |                                                                               |                                                                     |                   |                |                   |
|                      |        |                     |                                                                                        |                                                                               |                                                                     |                   |                |                   |
|                      |        |                     |                                                                                        |                                                                               |                                                                     |                   |                |                   |
|                      |        | _                   |                                                                                        |                                                                               |                                                                     |                   |                |                   |
|                      |        |                     |                                                                                        | <u> </u>                                                                      |                                                                     |                   |                |                   |
|                      | L      |                     |                                                                                        | O Diterima O Ditolak                                                          |                                                                     |                   |                |                   |
|                      |        |                     |                                                                                        |                                                                               |                                                                     |                   |                |                   |
|                      |        |                     |                                                                                        |                                                                               |                                                                     |                   |                |                   |
|                      |        |                     |                                                                                        |                                                                               |                                                                     |                   |                |                   |
|                      |        |                     |                                                                                        |                                                                               |                                                                     |                   |                |                   |
|                      |        |                     |                                                                                        |                                                                               |                                                                     |                   |                |                   |
|                      |        |                     |                                                                                        |                                                                               |                                                                     |                   |                |                   |
|                      |        |                     |                                                                                        |                                                                               |                                                                     |                   |                |                   |

6. Pilih/centang usulan yang akan divalidasi lalu ih Hasil validasi "Diterima" atau "Ditolak". a "Ditolak" maka isian catatan wajib diisi. a tidak semua usulan "Diterima" maka proses lidasi usulan dilakukan dua kali. Pertama tuk semua usulan yang "Diterima" dan rikutnya validasi usulan yang "Ditolak". Kita pat membagi validasi usulan menjadi berapa kali proses validasi sesuai kebutuhan. sal terdapat dua usulan yang akan ditolak mun masing-masing usulan tadi memiliki tatan penolakan yang berbeda, maka osesnya menjadi dua kali validasi untuk asing-masing usulan yang "Ditolak" tadi.

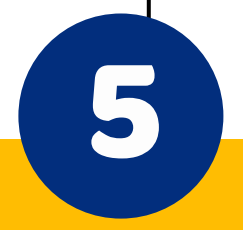

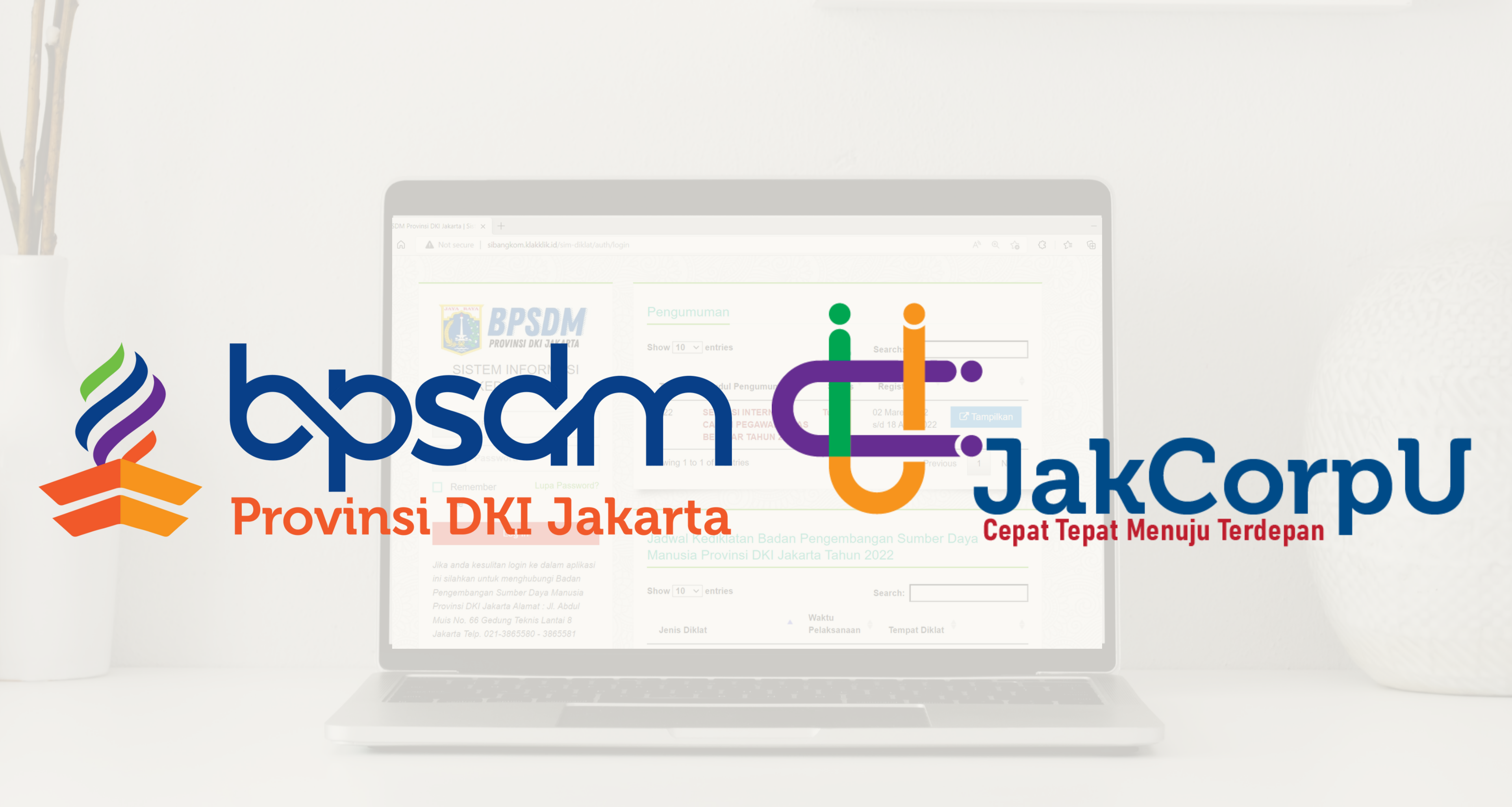